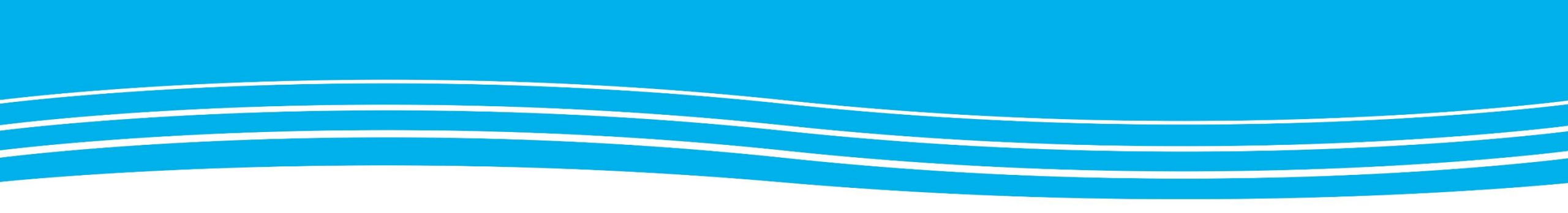

#### Generella ordinationer

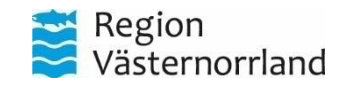

www.rvn.se

#### Generella ordinationer, platina <u>382054</u>

#### • Bakgrund

Iordningställande och administrering av läkemedel enligt generellt direktiv får endast användas vid specificerade situationer, alltid restriktivt och aldrig för återkommande behov hos en och samma patient. Sjuksköterskan ska alltid göra en bedömning av patientens behov av läkemedlet samt kontrollera läkemedlets indikation och kontraindikationer innan det ges, läs FASS. (HSLF-FS 2017:37). Endast läkare får utfärda generella direktiv om läkemedelsbehandling. Ett generellt direktiv ska vara skriftligt och innehålla uppgifter om- Läkemedelsnamn eller aktiv substans -Läkemedelsform -Läkemedlets styrka -Dosering -Maxdos -Administreringssätt -Indikationer och kontraindikationer -Antalet tillfällen som läkemedlet får ges utan att en läkare kontaktas (HSLF-FS 2017:37

- Mall/ Baslista
- Platinadokument
- Hur gör enheten för att revidera

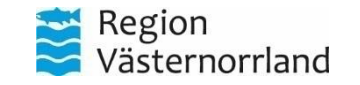

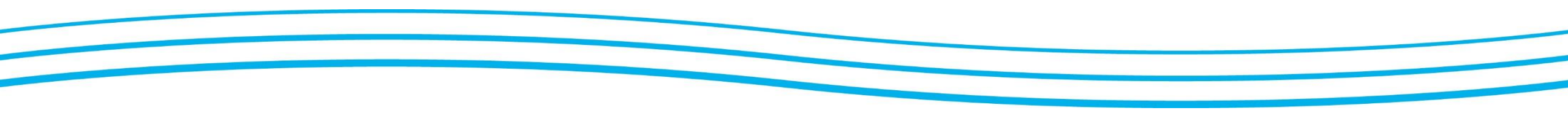

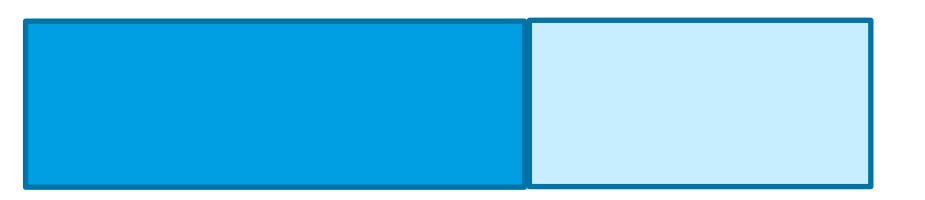

- Verksamhetsspecifika tillägg efter noggrann behovsinventeringinförs i datajournalen enligt rutin
- Platinadokument från enheten, medicinskt ansvar
- Generella direktiv skall ej användas som ersättning för
  - lista över akuta läkemedel
  - personliga delegationer
- Satellitpatienter?

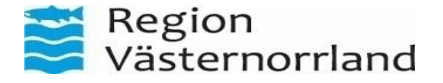

| Indikation                             | Läkemedel<br>substansnamn, styrka<br>och beredningsform                                                                                                    | Dosering och<br>administrerings-<br>sätt                                                 | Maxdos<br>(per dygn)                    | Antal<br>tillfällen<br>som Im. får<br>ges utan | Anmärkning                                                                                                    |
|----------------------------------------|----------------------------------------------------------------------------------------------------|------------------------------------------------------------------------------------------|-----------------------------------------|------------------------------------------------|----------------------------------------------------------------------------------------------------|
| Diarré                                 | Loperamid<br>2 mg, kapsel<br>(t.ex. Dimor)                                                                                                    | Startdos 2<br>kapslar/tabletter<br>därefter 1<br>kapsel/tablett<br>vid behov<br>peroralt | Max 5<br>kapslar/tablet<br>ter per dygn | läkarkontakt<br>4 tillfällen                   | Ges ej vid ileus misstanke, kontakta<br>läkare.                                                                                                    |
| Epileptiska<br>kramper                 | Diazepam<br>10mg, klysma<br>(t.ex. Stesolid)                                                                                                    | 1 klysma<br>per rectum                                                                   | Se FASS                                 | 1 tillfälle                                    | Kontakta läkare direkt<br>Kontraindikation; Ges <b>ej</b> till gravidal<br>Svår lever eller svår respiratorisk<br>insufficiens, Sömnapné, Myastenia<br>Gravis. |
| Feber och/eller<br>Smärta              | Paracetamol<br>500 mg, tablett<br>(t.ex. Alvedon)<br>Sjuksköterska får<br>självständigt byta<br>mellan olika former<br>tex smälttabl, tabl,<br>mixtur el. supp.<br><b>Gäller ej inf.vätska</b> | 1-2 st vid behov                                                                         | Max 3 gram<br>(6st) per dygn            | 3 tillfällen                                   | Försiktighet vid nedsatt lever och<br>njurfunktion.<br>Obs! Beakta annan samtidig<br>paracetamol behandling.                                                   |
| Förstoppning                           | Laktulos<br>670 mg/ml<br>orallösning<br>(t.ex.Laktulos)                                                                                                    | 10-30 ml<br>peroralt                                                                     | 30 ml                                   | 2 tillfällen                                   | Ges ej vid misstanke om akutbuk                                                                                                    |
| Förstoppning                           | Natruimpikosulfat<br>(monohydrat)<br>7.5 mg/ml orala<br>droppar<br>(t.ex.Cilaxoral)                                                                                                    | 10-20 droppar<br>peroralt                                                                | 20 droppar                              | 2 tillfällen                                   | Ges inte vid misstanke om akutbuk<br>eller dehydrering.<br>Ges på kvällen.                                                                                     |
| Halsbränna/<br>sura upp-<br>stötningar | Alginsyra<br>mixt/tuggtabl<br>(t.ex.Gaviscon)                                                                                                    | 10-20 ml<br>alt.<br>1-3 tabl vid<br>behov peroralt                                       | Se FASS                                 | 4 tillfällen                                   | Dosering enligt FASS,<br>½ timme efter mat.                                                                                                    |

| Indikation                             | Läkemedel<br>substansnamn,<br>styrka och<br>beredningsform                | Dosering och<br>administrerings-<br>sätt | Maxdos<br>(per dygn) | Antal<br>tillfällen<br>som Im. får<br>ges utan<br>läkarkontakt | Anmärkning                                                                                                    |
|----------------------------------------|---------------------------------------------------------------------------|------------------------------------------|----------------------|----------------------------------------------------------------|----------------------------------------------------------------------------------------------------|
| llamående                              | Metoklopramid<br>10 mg, tablett<br>(t.ex.Primperan)                       | 1 tablett peroralt                       | 30 mg                | 3 tillfällen                                                   | Ges ej vid blödning i mage/tarm,<br>ileus, epilepsi eller parkinsons<br>sjukdom Obs vid hjärtsjukdom:<br>Risk förlängd QT-tid (ökad<br>arytmirisk) kan ge viss bradykardi.<br>Undvik om andra läkemedel ges<br>som förlänger QT-tiden. |
| Oro/ Ångest<br>Patienter<br>under 65år | Prometazin<br>25 mg tablett<br>(ex.Lergigan)                              | 1-2 tablett vid<br>behov                 | Se FASS              | 2 tillfällen                                                   | Kan förlänga QT-intervallet, ej till<br>patienter med bradykardi,<br>hjärtkärlsjukdom, och med ärftlig<br>form av förlängning av QT-<br>intervallet. Samtidig behandling<br>med andra neuroleptika bör<br>undvikas.                    |
| Oro / Ångest<br>Patienter över<br>65år | Oxascand<br>5mg tablett<br>(t.ex.Sobril)                                  | 1-2 tabletter vid<br>behov<br>peroralt   | Se FASS              | 3 tillfällen                                                   | Ges ej vid resp. insufficiens, sänkt<br>medvetande, missbruk, sömnapné.<br>Ge ej sömnmedel och lugnande<br>samma kväll, beakta ökad fallrisk.                                                                                          |
| Rökav-<br>vänjning                     | Nikotin<br>7, 14 alt. 21 mg/24<br>tim<br>plåster<br>(t.ex.NiQuitin Clear) | 1 plåster vid behov                      | 1 plåster            | 1 plåster                                                      | Dosering beroende på nikotin<br>konsumtion, se dos enligt FASS.<br>Ges ej till patienter med akut stroke                                                                                                    |
| Torra ögon                             | Karbomer<br>2mg/g ögongel<br>(t.ex. Viscotears)                           | 1 drp i<br>ögat/vardera öga              | x 4/ dygn            | 4 tillfällen                                                   | Ev. kontaktlinser tas ut före<br>applikation, tillbaka tidigast 30 min<br>efter adm. Vid adm. av andra<br>läkemedel i ögat skall Viscotears<br>tillföras sist och tidigast efter 5 min<br>efter andra ögonläkemedel                    |

Giltigt till och med

2025-11-13

Dokumentnr / Version

382054 / Version 4

Dokumenttyp

Riktlinje

Fastställt

2019-02-25

Reviderat

2024-05-13

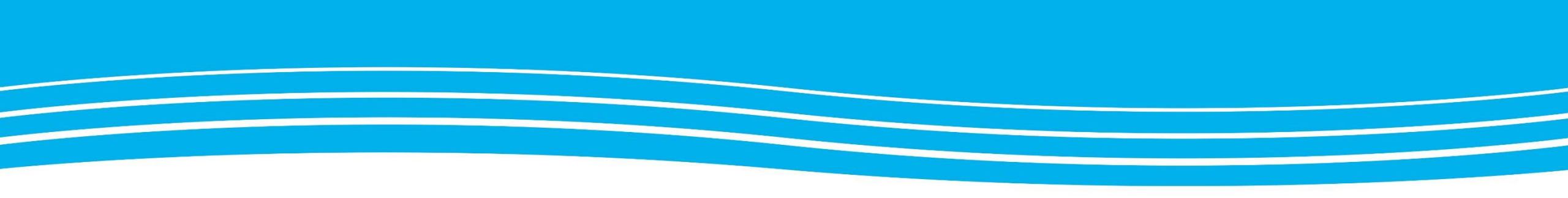

### Läkemedelslista öppen/ slutenvård

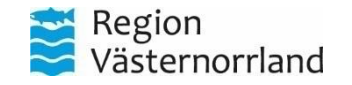

www.rvn.se

### Läkemedelslista öppen/ slutenvård

- Kommer behöva olika delar av ordinationsverktyget i sin vardag
- Jämfört med tidigare "förbered verkställ"
- Receptmallar/ ordinationsmallar
- Enligt ordination/ e.o
- Regiongemensamt grundarbetssätt---Förslag arbetsgrupp från verksamhet lyft

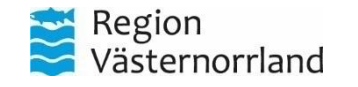

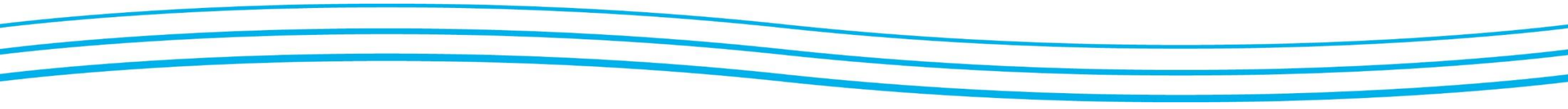

#### Waran

- Journalia
- Doseringsschema

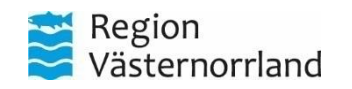

#### Enligt ordination tex waran

#### Waranordination inneliggande

- 1) Fritextsök på Waran, tryck ENTER
- Välj Waran ur produktlistan (nedre listan) och <u>EJ från mall (övre listan)</u>, se bild nedan.

| Läkemedelsiista Utdeiningavy Receptive                                | rsikt Vaccinationalista Nutritionsprod    | duider Förbrukningsartiktar    | Ny                            |               |        |                    |      |    |
|-----------------------------------------------------------------------|-------------------------------------------|--------------------------------|-------------------------------|---------------|--------|--------------------|------|----|
| Sök efter (Läkamedel<br>18 Medicinidinikan Akutmottagning Ömaköldovik | Fritavtsök:     waran                     | × 🔎 🔶 Favoritar                | Filtura tälfista:<br>///tvira |               | 7      |                    |      |    |
| Sökresultat: 2 Mallar                                                 |                                           |                                |                               |               |        |                    |      | 1  |
| Malinamo                                                              | Behandlingsorsak                          |                                | om 🔵                          | Produkt       | Otyrka | Dosering           | 80 + |    |
| Waran tabl 2.5 mg. dss 7 kl 20 (warfarin) (foreb                      | yggande av stroke och tromboembolisk sjuk | kdom vid förmakaffirm. Tablett |                               | Warah         | 2.5 mg | ? tablett ki 20 tv |      |    |
| Wartarin tabi 2,5 mg; dos 7 ki 20 (vit Waran) föreb                   | yggande av stroke och tromboembolisk sjuk | kdomvid förmaksfilm            | •                             | Wafatin Orion | 2.5 mg | ? tablett ki 20 tv |      |    |
| Sökresultat: 1 Produkter                                              |                                           |                                |                               |               |        |                    |      | 1  |
| Generika Produkt                                                      | Fam                                       | (5yrka                         |                               |               |        | ATC-kod            |      | go |
| Waran Tablut                                                          | 25                                        | 000                            |                               |               | 54403  |                    |      |    |

- Gå vidare genom att dubbelklicka alternativt tryck längst ner till höger i vyn på knappen Ordinationsdetaljer...
- Välj passande vårdkontakt (uppe till vänster) och välj Administreras på enhet: (Vilken som helst) (uppe till höger).
- 5) Fyll i passande **Behandlingsorsak** och vid behov även **Urval av** behandlingsändamål.
- Fyll i Notera vid administrering (uppe till höger) med texten: Enligt särskild ordination från AK-mottagningen.

Valfri: Skriv gärna i Mål med texten Målintervall för PK-INR 2-3.

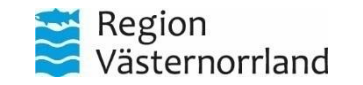

#### Markera doseringsfältet för att skapa schema (tryck på valfritt ställe där det är grått alt på den lilla högerriktade pilen i fältet).

| Läramedesista Utokingory Receptoresitt Yacchalonsista Nattilansproteiter Pr                        | in the second | ingsattica   | Np., Waras 2,5  | ng X                     | 0.0              |                           |          |           |              |    |
|----------------------------------------------------------------------------------------------------|---------------|--------------|-----------------|--------------------------|------------------|---------------------------|----------|-----------|--------------|----|
| varitiontal A 2025-04-29 Mollagrangiolescie, Hjahrinitagrang Oristolitout, Gustariberg, Overlanare | Sec.          | passa.       | C C Cranater (G | ustal Barg, Overlanare - | O HEORE & ADVING | reras perenet. (vitian si | (n held) |           |              |    |
| Literated ( Turon 2) ing farint ( )                                                                | -             | <b>II</b> 11 | Doperi tablett  |                          |                  |                           |          | Sprips. L | Note - Toras |    |
| benardingunuk, gup vertionos                                                                       | -             | 2025         | må 28 mer       | \$ 29 mm                 | on 30 mpr        | to 01 maj                 | # 52 mai | 10-03 maj | at 04 maj    | P  |
| Anness and                                                                                         | 14            | 00.00        |                 |                          |                  |                           |          |           |              | P  |
| honeuglandeng                                                                                      |               |              |                 |                          |                  |                           |          |           |              | ł. |
|                                                                                                    |               | 14.99        |                 |                          |                  |                           |          |           |              |    |
| Deserve hold a consistence III ?                                                                   | ٦.            | 20.96        |                 |                          |                  |                           |          |           |              |    |
|                                                                                                    |               | ۲            |                 |                          |                  |                           |          |           |              |    |
|                                                                                                    |               | Total:       |                 |                          |                  |                           |          |           |              |    |
| · · · · · · · · · · · · · · · · · · ·                                                              |               |              |                 |                          |                  |                           |          |           |              |    |
| 0104 Datam och tid + 2005-04-29 1 10 08:00 +                                                       |               |              |                 |                          |                  |                           |          |           |              |    |
| But ither • deper •                                                                                | L             |              |                 |                          |                  |                           |          |           |              |    |
|                                                                                                    |               |              |                 |                          |                  |                           |          |           |              |    |
| Xaundar ()                                                                                         |               |              |                 |                          |                  |                           |          |           |              |    |
| Individual                                                                                         |               |              |                 |                          |                  |                           |          |           |              |    |
| Ender 1                                                                                            |               |              |                 |                          |                  |                           |          |           |              |    |

NB! Journalia återfinnes genom att trycka på Meny (uppe till vänster) och söka på Journalia.

|   | 0      | Doseri tablett |          |           |           |          | Upprepa. L | ägg till dos Rensa |
|---|--------|----------------|----------|-----------|-----------|----------|------------|--------------------|
| 9 | 2025   | må 28 apr      | 6 29 apr | on 30 apr | to 01 maj | # 02 maj | lö 03 maj  | sö 04 maj          |
| 1 | 08:00  |                |          |           |           |          |            |                    |
|   | 14:00  |                |          |           |           |          |            |                    |
|   | 20:00  | 1              | 2        | 1         | 2         | 1        | 2          | 1                  |
|   | 0      |                |          |           |           |          |            |                    |
|   | Total: | 2,5 mg         | 5 mg     | 2,5 mg    | 5 mg      | 2,5 mg   | 5 mg       | 2,5 mg             |
|   |        |                |          |           |           |          |            |                    |

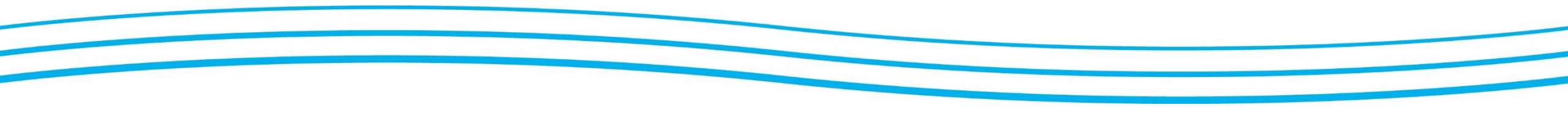

#### Tryck på knappen Upprepa... för att välja upprepningsintervall, välj i rullgardinslisten Tills vidare.

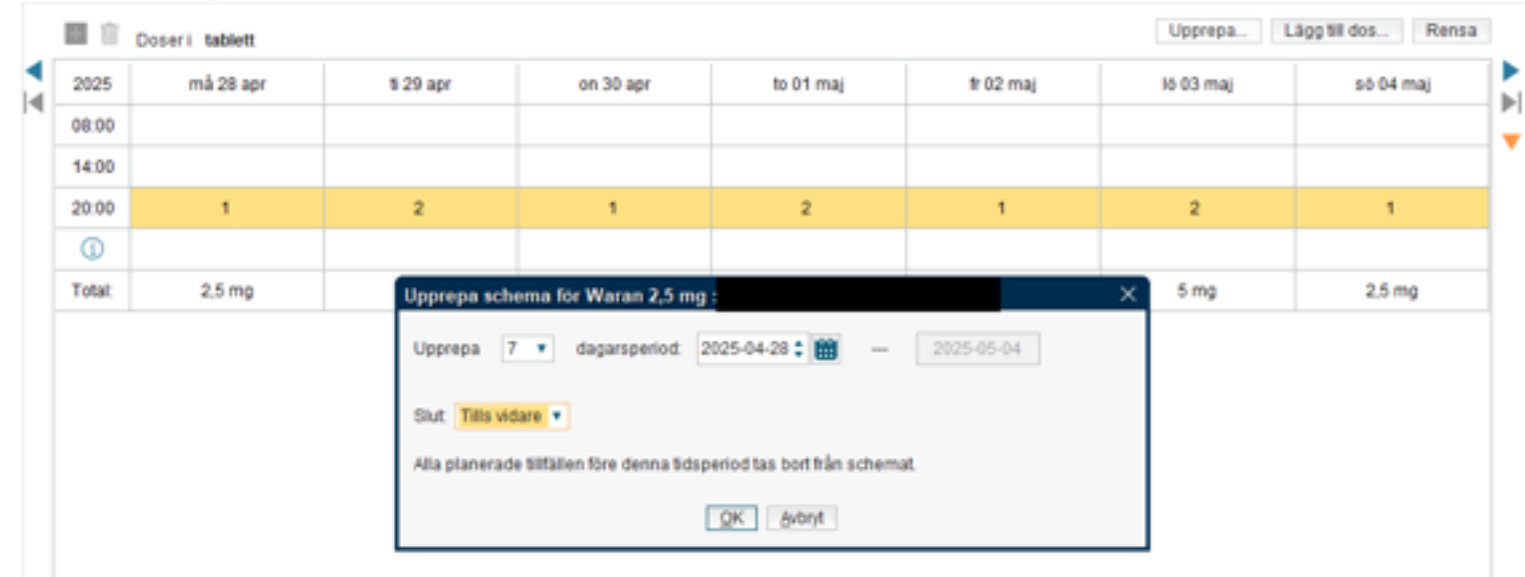

10) Färdig, tryck på **Signera** (nere till höger).

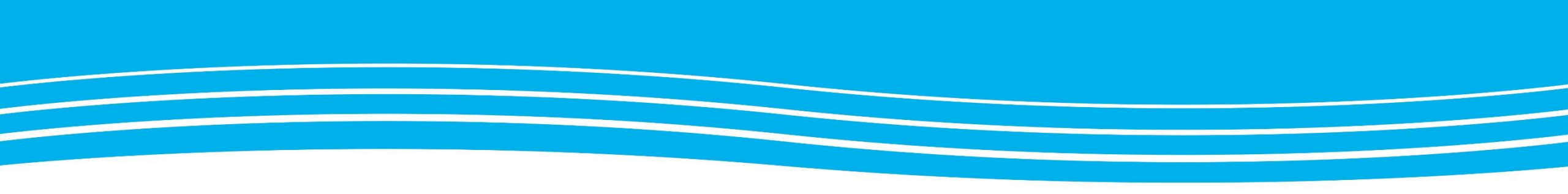

#### NLL i Cosmic

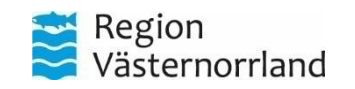

www.rvn.se

#### NLL- nationella läkemedelslistan RVN Cosmic v44

- Förteckning över förskrivna och uthämtade läkemedel
- Tillgänglig info likadan för patient på 1177, apotek och vården oavsett i var elektronisk förskrivning skett
- Lag om NLL
- Läsläge (än så länge)
- Cosmic; Längst ner på läkemedelslistan ruta, kan läggas som favorit
- Dosfliken "ersätts" med NLL, hantera dos-patienterna från den vyn
- Testmodul för systemförvaltare v 25
- Utbildningsmaterial till förskrivare kommer (via SUSSA)

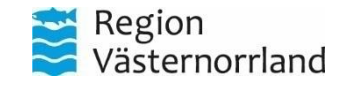

2 år standard, kan välja fem år, uppdelad i aktuella och historiska. Även slutexpedierade syns om det är mindre än 100 dagar sedan senaste uttag eller om förskrivaren satt ett senare slutdatum.

| Emmy Siltberg, (EmmyS), L                          | loctor'The Medicine department'                                                       |                                                                                                    |                     |               |             |            |                                    |                            |          | - 0, 1 |  |  |  |  |  |
|----------------------------------------------------|---------------------------------------------------------------------------------------|----------------------------------------------------------------------------------------------------|---------------------|---------------|-------------|------------|------------------------------------|----------------------------|----------|--------|--|--|--|--|--|
| 🖬 🕂 Meny                                           | 19 930618-2396, Egon Egonsson, 31 år                                                  | ° ♥ L ♥                                                                                                    |                     |               |             |            |                                    | 🐺 Rensa                    | Listor 🔻 | -      |  |  |  |  |  |
| MINA GENVÄGAR                                      | Nationella Läkernedelslistan 19 930618-2396 Egon Egonsson                             |                                                                                                    |                     |               |             |            |                                    |                            |          | - 62 > |  |  |  |  |  |
| Nationella Läkemedelslistan ×<br>Läkemedelslista × | Nationella läkemedelslistan Uttag pappersrecept (0                                    | st)                                                                                                    |                     |               |             |            |                                    |                            |          |        |  |  |  |  |  |
|                                                    | Spärrad information<br>Patienten har spärrade förskrivningar och/eller uttag.         | Spärrad Information     Patienten har spärrade förskrivningar och/eller uttag. För att se spärrad information krävs patientens samtycke.     Y0 Oppna spärrad information     C ···    Q.     Alla Läkemedel Handelsvaror Sortera på ATC-kod C |                     |               |             |            |                                    |                            |          |        |  |  |  |  |  |
|                                                    |                                                                                       | 54 Öpp                                                                                                    | na spärrad informat | ion C …       | Q,          |            | Alla Läkemedel Handelsvaro         | r Sortera på ATC-kod 🔾 🔊 🔤 |          |        |  |  |  |  |  |
|                                                    | Produkt                                                                               | Doseringsanvisning                                                                                                    | Status              | Giltig från 🕹 | Giltig till | Uttag kvar | Förpackning                        | Enhet                      |          |        |  |  |  |  |  |
|                                                    | Aktuella förskrivningar<br>Expedierbara och nyligen utgångna/slutexpedierade förskri  | mingar.                                                                                                    |                     |               |             |            |                                    |                            |          |        |  |  |  |  |  |
|                                                    | Momenex, 50 mikrogram/dos, nässpray, suspension                                       | Mot allergisk snuva., En sprayning i vardera näsborre morgon och kväll., S.,                                                                                                    | 🔺 Utgången          | 2025-03-11    | 2025-03-12  | 3 av 4     | Flaska med dospump, 140 doser      | Vårdenheten Test           |          | >      |  |  |  |  |  |
|                                                    | Sertralin Teva, 50 mg, filmdragerad tablett                                           | Mot symtom vid posttraumatiskt stressyndrom., 1 tablett 2 gånger daglige                                                                                                    | 🔺 Slutexpedie       | 2025-03-11    | 2026-03-10  | 0 av 1     | Blister, 100 tabletter             | Vårdenheten Test           | ***      | >      |  |  |  |  |  |
|                                                    | Enalapril Krka, 5 mg, tablett                                                         | Mot hjärtsvikt, 1 tablett 1 gånger dagligen tills vidare, Via munnen.                                                                                                    | Aktiv               | 2025-02-03    | 2026-02-03  | 4 av 4     | Blister, 100 x 1 tabletter (endos) | The Medicine department*   | •••      | >      |  |  |  |  |  |
|                                                    | Brufen Retard, 800 mg, depottablett                                                   | Mot smärta och stelhet vid artros., 5 depottabletter 3 gånger dagligen i 14                                                                                                    | Aktiv               | 2024-12-03    | 2025-12-02  | 1 av 1     | Blister, 30 tabletter              | Vårdenheten Test           |          | >      |  |  |  |  |  |
|                                                    | Regionssubventionerad spolvätska                                                      | 201719, Natriumklorid Baxter, 500 ml, 9 mg/ml, Spolflaska, Baxter Medical                                                                                                    | Aktiv               | 2024-11-28    | 2025-11-28  | 1 av 1     |                                    | The Medicine department*   | •••      | >      |  |  |  |  |  |
|                                                    | Panodil®, 125 mg, suppositorium                                                       | Febernedsättande, 1 suppositorium 1 times daily for 3 days, I andtarmen.                                                                                                    | Aktiv               | 2024-09-20    | 2025-09-20  | 1 av 1     | Strip, 10 suppositorier            | Medicine Clinic*           | ***      | >      |  |  |  |  |  |
|                                                    | Brufen®, 200 mg, filmdragerad tablett                                                 | Mot smärta och stelhet vid artros., 1 tablett 2 gånger dagligen i 5 dygn., Sv                                                                                                    | Aktiv               | 2024-09-12    | 2025-09-11  | 1 av 1     | Burk, 100 tabletter                | Vårdenheten Test           |          | >      |  |  |  |  |  |
|                                                    | Historiska förskrivningar<br>Avslutade, makulerade och utgångna/slutexpedierade försl | zivningar.                                                                                                    |                     |               |             |            |                                    |                            |          |        |  |  |  |  |  |
|                                                    | Waran®, 2,5 mg, tablett                                                               | Förebygger blodproppar och stroke vid förmaksflimmer., 5 tabletter 3 gån_                                                                                                    | Avslutad            | 2024-12-03    | 2024-12-03  | 1 av 1     | Burk, 100 tabletter                | Vårdenheten Test           | ***      | >      |  |  |  |  |  |
|                                                    | Regionssubventionerad spolvätska                                                      | 201719, Natriumklorid Baxter, 500 ml, 9 mg/ml, Spolflaska, Baxter Medical                                                                                                    | Makulerad           | 2024-11-28    | 2025-11-28  | 1 av 1     |                                    | The Medicine department*   |          | >      |  |  |  |  |  |
|                                                    | Panodil®, 60 mg, suppositorium                                                        | Febernedsättande., 1 suppositorium 2 gånger dagligen i 4 dygn., Sätts in.                                                                                                    | Avslutad            | 2024-09-12    | 2024-09-12  | 1 av 1     | Strip, 10 suppositorier            | Vårdenheten Test           |          | >      |  |  |  |  |  |
|                                                    | Panodil®, 60 mg, suppositorium                                                        | Mot smärta., 1 suppositorium 2 gånger dagligen i 5 dygn., Sätts in.                                                                                                    | Avslutad            | 2024-09-12    | 2024-09-12  | 1 av 1     | Strip, 10 suppositorier            | Vårdenheten Test           | •••      | >      |  |  |  |  |  |
|                                                    | Warfarin Orion, 2,5 mg, tablett                                                       | Mot blodpropp. Mot blodpropp i benet., 1 tablett 2 gånger dagligen i 5 dyg                                                                                                    | Avslutad            | 2024-09-12    | 2024-09-12  | 1 av 1     | Burk, 100 tabletter                | Vårdenheten Test           |          | >      |  |  |  |  |  |
|                                                    | Panodil®, 60 mg, suppositorium                                                        | Febernedsättande., 1 suppositorium 2 gånger dagligen i 5 dygn., Sätts in.                                                                                                    | Avslutad            | 2024-09-12    | 2024-09-12  | 1 av 1     | Strip, 10 suppositorier            | Vårdenheten Test           |          | >      |  |  |  |  |  |
|                                                    | Panodil®, 60 mg, suppositorium                                                        | Mot huvudvärk., 1 suppositorium 2 gånger dagligen i 5 dygn., Sätts in.                                                                                                    | Avslutad            | 2024-09-12    | 2024-09-12  | 1 av 1     | Strip, 10 suppositorier            | Vårdenheten Test           | ***      | >      |  |  |  |  |  |
|                                                    | Panodil®, 60 mg, suppositorium                                                        | Mot led- och muskelsmärtor., 1 suppositorium 2 gånger dagligen i S dygn.,                                                                                                    | Avslutad            | 2024-09-12    | 2024-09-12  | 1 av 1     | Strip, 10 suppositorier            | Vårdenheten Test           |          | >      |  |  |  |  |  |
|                                                    | Brufen®, 200 mg, filmdragerad tablett                                                 | Febernedsättande., 1 tablett 2 gånger dagligen i 5 dygn., Sväljes.                                                                                                    | Makulerad           | 2024-09-12    | 2025-09-11  | 1 av 1     | Burk, 100 tabletter                | Vårdenheten Test           |          | >      |  |  |  |  |  |
|                                                    | Brufen®, 200 mg, filmdragerad tablett                                                 | Mot menstruationssmärtor., 1 tablett 2 gånger dagligen i 5 dygn., Sväljes.                                                                                                    | Avslutad            | 2024-09-12    | 2024-09-12  | 1 av 1     | Burk, 100 tabletter                | Vårdenheten Test           | ***      | >      |  |  |  |  |  |
|                                                    | Brufen®, 200 mg, filmdragerad tablett                                                 | Mot menstruationssmärtor., 1 tablett 2 gånger dagligen i 5 dygn., Sväljes.                                                                                                    | Förnyad             | 2024-09-12    | 2024-09-12  | 1 av 1     | Burk, 100 tabletter                | Vårdenheten Test           | •••      | >      |  |  |  |  |  |
|                                                    | Panodil®, 60 mg, suppositorium                                                        | Mot hög feber., 1 suppositorium 2 gånger dagligen i 5 dygn., Sätts in.                                                                                                    | Avslutad            | 2024-09-12    | 2024-09-12  | 1 av 1     | Strip, 10 suppositorier            | Vårdenheten Test           |          | >      |  |  |  |  |  |
|                                                    | Panodil®, 60 mg, suppositorium                                                        | Mot huvudvärk., 1 suppositorium 2 gånger dagligen i 5 dygn., Sätts in.                                                                                                    | Avslutad            | 2024-09-12    | 2024-09-12  | 1 av 1     | Strip, 10 suppositorier            | Vårdenheten Test           |          | >      |  |  |  |  |  |
| 🗹 Behåll fönster                                   | Panodil®, 60 mg, suppositorium                                                        | Febernedsättande., 1 suppositorium 2 gånger dagligen i 5 dygn., Sätts in.                                                                                                    | Avslutad            | 2024-09-12    | 2024-09-12  | 1 av 1     | Strip, 10 suppositorier            | Vårdenheten Test           |          | >      |  |  |  |  |  |
| $\mathbf{x}$                                       | Panodil®, 60 mg, suppositorium                                                        | Febernedsättande., 1 suppositorium 2 gånger dagligen i 5 dygn., Sätts in.                                                                                                    | Avslutad            | 2024-09-12    | 2024-09-12  | 1 av 1     | Strip, 10 suppositorier            | Vårdenheten Test           |          | >      |  |  |  |  |  |
| ወ 🗗 🗐 🔒                                            | Panodil®. 60 mo. suppositorium                                                        | Febernedsättande 1 suppositorium 2 gånger dagligen i 5 dvgn Sätts in.                                                                                                    | Avslutad            | 2024-09-12    | 2024-09-12  | 1 av 1     | Strip. 10 suppositorier            | Vårdenheten Test           |          | >      |  |  |  |  |  |

| 🕂 Meny                                   | 20 011231-2384, Pelle Persson, 23 år 🏼 🌻                         | · 🐵 🕈 🕹 🤡                                                |            |             |                                                                                                    | Rensa                 | Listor 🔻 |
|------------------------------------------|------------------------------------------------------------------|----------------------------------------------------------|------------|-------------|----------------------------------------------------------------------------------------------------|-----------------------|----------|
| IA GENVÄGAR                              | O Nationella Läkemedelslistan 20 011231-2384 Pelle Persson       |                                                          |            |             |                                                                                                    |                       |          |
| nella Läkernedelslistan 🤉<br>nedelslista | K Nationella läkemedelslistan Uttag pappersrecept (0 st)         | Jämför med ordinationer i COSMIC                         |            |             |                                                                                                    |                       |          |
|                                          | COSMIC Aktuell, pausad eller ej tidssatt ordination i patientens | s läkemedelslista i COSMIC. Avslutade visas i 24 timmar. |            |             |                                                                                                    |                       |          |
|                                          | NLL Förskrivning i Nationella läkemedelslistan som är expedier   | rbar eller nyligen utgången/slutexpedierad.              |            |             |                                                                                                    |                       |          |
|                                          | ⊖ Dospatient                                                     |                                                          |            |             | Oppna Pascal C Gruppera A                                                                                                    | TC kod Gruppera källa |          |
|                                          | Källa 🕈 Produkt                                                  | Dosering                                                 | Status     | Giltig från | Enhet                                                                                                    | ATC-kod 个             |          |
|                                          | B01AA03 Warfarin                                                 |                                                          |            |             |                                                                                                    |                       |          |
|                                          | COSMIC Waran, 2,5 mg, Tablett                                    | 3 tabletter 3 gånger dagligen tills vidare               | Aktuell    | 2024-11-27  | The Medicine department*                                                                                                    | B01AA03               | >        |
|                                          | NLL Waran®, 2.5 mg, tablett                                      | 3 tabletter 3 gånger dagligen tills vidare               | Aktiv      | 2024-10-22  | Medicine Ward 1*                                                                                                    | B01AA03               | >        |
|                                          | 801AC06 - Acetvisalicvisvra                                      |                                                          |            |             |                                                                                                    |                       |          |
|                                          | NLL Acetvisalicvisvra Teva, 75 mg, tablett                       | Disp 1 tablett kl 08.                                    | Aktiv      | 2024-11-29  | Medicinkliniken Hallands sjukhus Halmstad                                                                                                    | B01AC06               |          |
|                                          | B01AF02 - Apixaban                                               |                                                          |            |             |                                                                                                    |                       |          |
|                                          | COSMIC Eliquis, 2,5 mg, Filmdragerad tablett                     | 1 tablett kl 08:00 och 1 tablett kl 22:00 tills vidar    | e Aktuell  | 2024-11-27  | The Medicine department*                                                                                                    | B01AF02               | >        |
|                                          | III Fliquis 2.5 mg filmdragerad tablett                          | Disp 1 tablett ki 08 och 1 tablett ki 22                 | Aktiv      | 2024-04-22  | Medicinkliniken                                                                                                    | B01AF02               |          |
|                                          | C10AA05 - Alorvastatin                                           |                                                          |            |             |                                                                                                    |                       |          |
|                                          | NLL     Atorvastatin Actavis. 20 mg. filmdragerad ta             | ablett Disp 1 tablett kl 08                              | Aktiv      | 2024-04-18  | Medicinkliniken                                                                                                    | C10AA05               |          |
| del >                                    | D02AED1 - Karbamid                                               |                                                          |            |             | There are an endowed and the second second s |                       |          |
|                                          | COSMIC Canoderm, 5 %, Kräm                                       | 1 appliceras 2 gånger dagligen tills vidare              | Aktuell    | 2024-11-27  | The Medicine department*                                                                                                    | D02AE01               | >        |
|                                          | NII Canaderm® 5% kräm                                            | 1 angliceras 2 gånger dagligen tills vidare              | Aktiv      | 2024-11-22  | The Medicine department*                                                                                                    | D024E01               |          |
|                                          | D074402 - Netrokotison                                           | · oppretter z gange angriget me trant                    | Citer .    |             |                                                                                                    |                       |          |
|                                          | COSMIC Mildison Lipid, 1 % Krim                                  | 1 appliceras 2 gånger dagligen tills vidare              | Pausad     | 2025-03-14  | The Medicine department*                                                                                                    | D07AA02               |          |
|                                          |                                                                  | 1 opprovide gange deginer fille date                     | A1.41-     | 000413.04   | The Medicine dependences                                                                                                    | 0074400               | 60.1     |
|                                          | Mildison Lipio, 1 %, kram                                        | r appliceras z ganger oagligen uns vicare                | AKUY       | 2024-11-20  | The wedicine department.                                                                                                    | DUTAAUZ               | ,        |
|                                          | HUSAAUT - Levely oxinnatrium                                     | the labeled and a state with a state of                  | Alascall - | 0005-0014   | The Medicine descents                                                                                                    | 10004-001             |          |
|                                          | Levaxin, 75 mikrogram, tablett                                   | i tablett varannan dag tills vidare                      | AKtüğü     | 2025-03-14  | rne medicine department*                                                                                                    | HUSAAUT               | ,        |
|                                          | NLL Levaxin®, 75 mikrogram, tablett                              | Disp 1 tablett kl 08 varannan dag.                       | Aktiv      | 2024-11-29  | Medicinkliniken Hallands sjukhus Halmstad                                                                                                    | H03AA01               |          |
|                                          | M01AE01 · Ibuprofen                                              |                                                          |            |             |                                                                                                    |                       |          |
|                                          | COSMIC Brufen, 200 mg, Filmdragerad tablett                      | 1 tablett kl 08:00 och 1 tablett kl 20:00 tills vidar    | re Aktuell | 2025-03-14  | The Medicine department*                                                                                                    | M01AE01               |          |
|                                          | NLL Brufen®, 200 & filmdragerad tablett                          | Disp 1 tablett kl 08 och 1 tablett kl 20.                | Aktiv      | 2024-11-22  | Medicinkliniken Hallands sjukhus Halmstad                                                                                                    | M01AE01               | >        |
|                                          | N02BE01 · Paracetarnol                                           |                                                          |            |             |                                                                                                    |                       |          |
|                                          | COSMIC Panodil Zapp, 500 mg, Filmdragerad tablett                | 1-2 tabletter vid behov tills vidare                     | Aktuell    | 2024-11-27  | The Medicine department*                                                                                                    | N02BE01               | >        |
|                                          | INLL Alvedon®, 500 mg, filmdragerad tablett                      | 2 tabletter 2 gånger dagligen tills vidare               | Aktiv      | 2024-10-16  | Medicine Clinic*                                                                                                    | N02BE01               |          |
| in manufacture -                         | N048X02 · Entakapon                                              |                                                          |            |             |                                                                                                    |                       |          |
| all tonister                             | NLL Comtess®, 200 mg, filmdragerad tablett                       | 1 tablett 3 times daily for 3 days                       | Aktiv      | 2024-11-28  | Medicine Ward 1*                                                                                                    | N048X02               |          |
|                                          | N06AB06 - Sertralin                                              |                                                          |            |             |                                                                                                    |                       |          |
| ←] ←]                                    | COSMIC Sertralin Hexal, 50 mg, Filmdragerad tablett              | 1 tablett 1 gånger dagligen tills vidare                 | Avslutad   | 2024-11-27  | The Medicine department*                                                                                                    | N06AB06               |          |

### Går även att lägga Cosmic resp NLL

| Emmy Siltberg, (EmmyS), I                        | Doctor The Medici | ine department"                                                                                                    |                                                                                          |          |             |                                           |                    | - 0º 🗵  |
|--------------------------------------------------|-------------------|----------------------------------------------------------------------------------------------------|------------------------------------------------------------------------------------------|----------|-------------|-------------------------------------------|--------------------|---------|
| 🖣 🕂 Meny                                         | 20 03             | 11231-2384, Pelle Persson, 23 år 🏼 🎗 💿                                                                                         | ) 🕈 🕹 🤡                                                                                  |          |             |                                           | Rensa Li           | tor 🔻 🚢 |
| MINA GENVÄGAR                                    | Nationella Läk    | temedelslistan 20 011231-2384 Pelle Persson                                                                                    |                                                                                          |          |             |                                           |                    | _ & ×   |
| Nationella Läkemedelslistan 兴<br>Läkemedelslista | Nationella I      | läkernedelslistan Uttag pappersrecept (0 st) Jä                                                                                | imför med ordinationer i COSMIC                                                          |          |             |                                           |                    |         |
|                                                  | COSMIC A          | ktuell, pausad eller ej tidssatt ordination i patientens läkem<br>rivning i Nationella läkemedelslistan som är expedierbar ell | edelslista i COSMIC. Avslutade visas i 24 timmar.<br>er nyligen utgången/slutexpedierad. |          |             |                                           |                    |         |
|                                                  | ⊖ Dospatio        | ent                                                                                                    |                                                                                          |          |             | Öppna Pascal C Gruppera ATC kod           | Gruppera källa 🛛 🖛 |         |
|                                                  | Källa 🕈           | Produkt                                                                                                    | Dosering                                                                                 | Status   | Giltig från | Enhet                                     | ATC-kod 🕈          |         |
|                                                  | COSMIC            |                                                                                                    |                                                                                          |          |             |                                           |                    |         |
|                                                  | COSN              | WiC Waran, 2,5 mg, Tablett                                                                                                    | 3 tabletter 3 gånger dagligen tills vidare                                               | Aktuell  | 2024-11-27  | The Medicine department*                  | B01AA03            |         |
|                                                  | COSM              | MIC Eliquis, 2,5 mg, Filmdragerad tablett                                                                                      | 1 tablett kl 08:00 och 1 tablett kl 22:00 tills vidare                                   | Aktuell  | 2024-11-27  | The Medicine department*                  | B01AF02            | >       |
|                                                  | COSM              | MIC Canoderm, 5 %, Kräm                                                                                                    | 1 appliceras 2 gånger dagligen tills vidare                                              | Aktuell  | 2024-11-27  | The Medicine department*                  | D02AE01            | >       |
|                                                  | COSM              | MIC Mildison Lipid, 1 %, Kräm                                                                                                  | 1 appliceras 2 gånger dagligen tills vidare                                              | Pausad   | 2025-03-14  | The Medicine department*                  | D07AA02            |         |
|                                                  | COSM              | Levaxin, 75 mikrogram, Tablett                                                                                                 | 1 tablett varannan dag tills vidare                                                      | Aktuell  | 2025-03-14  | The Medicine department*                  | H03AA01            | >       |
|                                                  | COSM              | Brufen, 200 mg, Filmdragerad tablett                                                                                           | 1 tablett kl 08:00 och 1 tablett kl 20:00 tills vidare                                   | Aktuell  | 2025-03-14  | The Medicine department*                  | M01AE01            | >       |
|                                                  | COSN              | MIC Panodil Zapp, 500 mg, Filmdragerad tablett                                                                                 | 1-2 tabletter vid behov tills vidare                                                     | Aktuell  | 2024-11-27  | The Medicine department*                  | N02BE01            | >       |
|                                                  | COSN              | MIC Sertralin Hexal, 50 mg, Filmdragerad tablett                                                                               | 1 tablett 1 gånger dagligen tills vidare                                                 | Avslutad | 2024-11-27  | The Medicine department*                  | N06AB06            |         |
| Lakemedel ×                                      | NLL               |                                                                                                    |                                                                                          |          |             |                                           |                    |         |
|                                                  | O NLL             | Waran®, 2,5 mg, tablett                                                                                                    | 3 tabletter 3 gänger dagligen tills vidare                                               | Aktiv    | 2024-10-22  | Medicine Ward 1*                          | B01AA03            | >       |
|                                                  |                   | Acetylsalicylsyra Teva, 75 mg, tablett                                                                                         | Disp 1 tablett kl 08.                                                                    | Aktiv    | 2024-11-29  | Medicinkliniken Hallands sjukhus Halmstad | 801AC06            |         |
|                                                  |                   | Eliquis, 2,5 mg, filmdragerad tablett                                                                                          | Disp 1 tablett kl 08 och 1 tablett kl 22                                                 | Aktiv    | 2024-04-22  | Medicinkliniken                           | B01AF02            |         |
|                                                  | C NLL             | Atorvastatin Actavis, 20 mg, filmdragerad tablett                                                                              | Disp 1 tablett kl 08                                                                     | Aktiv    | 2024-04-18  | Medicinkliniken                           | C10AA05            | >       |
|                                                  |                   | Canoderm®, 5 %, krām                                                                                                    | 1 appliceras 2 gånger dagligen tills vidare                                              | Aktiv    | 2024-11-22  | The Medicine department*                  | D02AE01            | >       |
|                                                  |                   | Mildison Lipid, 1 %, kräm                                                                                                    | 1 appliceras 2 gånger dagligen tills vidare                                              | Aktiv    | 2024-11-26  | The Medicine department*                  | D07AA02            |         |
|                                                  |                   | Levaxin®, 75 mikrogram, tablett                                                                                                | Disp 1 tablett kl 08 varannan dag.                                                       | Aktiv    | 2024-11-29  | Medicinkliniken Hallands sjukhus Halmstad | H03AA01            | >       |
|                                                  | I NLL             | Brufen®, 200 mg, filmdragerad tablett                                                                                          | Disp 1 tablett kl 08 och 1 tablett kl 20.                                                | Aktiv    | 2024-11-22  | Medicinkliniken Hallands sjukhus Halmstad | M01AE01            |         |
|                                                  |                   | Alvedon®, 500 mg, filmdragerad tablett                                                                                         | 2 tabletter 2 gånger dagligen tills vidare                                               | Aktiv    | 2024-10-16  | Medicine Clinic*                          | N028E01            | >       |
|                                                  | O NUL             | Comtess®, 200 mg, filmdragerad tablett                                                                                         | 1 tablett 3 times daily for 3 days                                                       | Aktiv    | 2024-11-28  | Medicine Ward 1*                          | N048X02            | >       |
|                                                  |                   | Kloramfenikol Santen, 5 mg/ml, ögondroppar, lösni                                                                              | ng 1 droppe 6 till 8 gånger dagligen i vänster öga.                                      | Aktiv    | 2024-05-28  | Kalmar sjukhus                            | S01AA01            |         |
|                                                  |                   | Kloramfenikol Santen, 5 mg/ml, ögondroppar, lösni                                                                              | ng 1 droppe 6 till 8 gånger dagligen i vänster öga.                                      | Aktiv    | 2024-05-28  | Kalmar sjukhus                            | S01AA01            |         |
|                                                  | O NLL             | Kloramfenikol Santen, 5 mg/ml, ögondroppar, lösni                                                                              | ng 1 droppe 6 till 8 gånger dagligen i vänster öga.                                      | Aktiv    | 2024-05-28  | Kalmar sjukhus                            | S01AA01            | >       |
|                                                  |                   |                                                                                                    |                                                                                          |          |             |                                           |                    |         |

- <u>Cambay e-learning: Logga in på webbplatsen</u>
- Kursbibliotek" (längst upp), sök "NLL", välj "Gå till kurs" för "Läkemedel – Ordination och förskrivning".

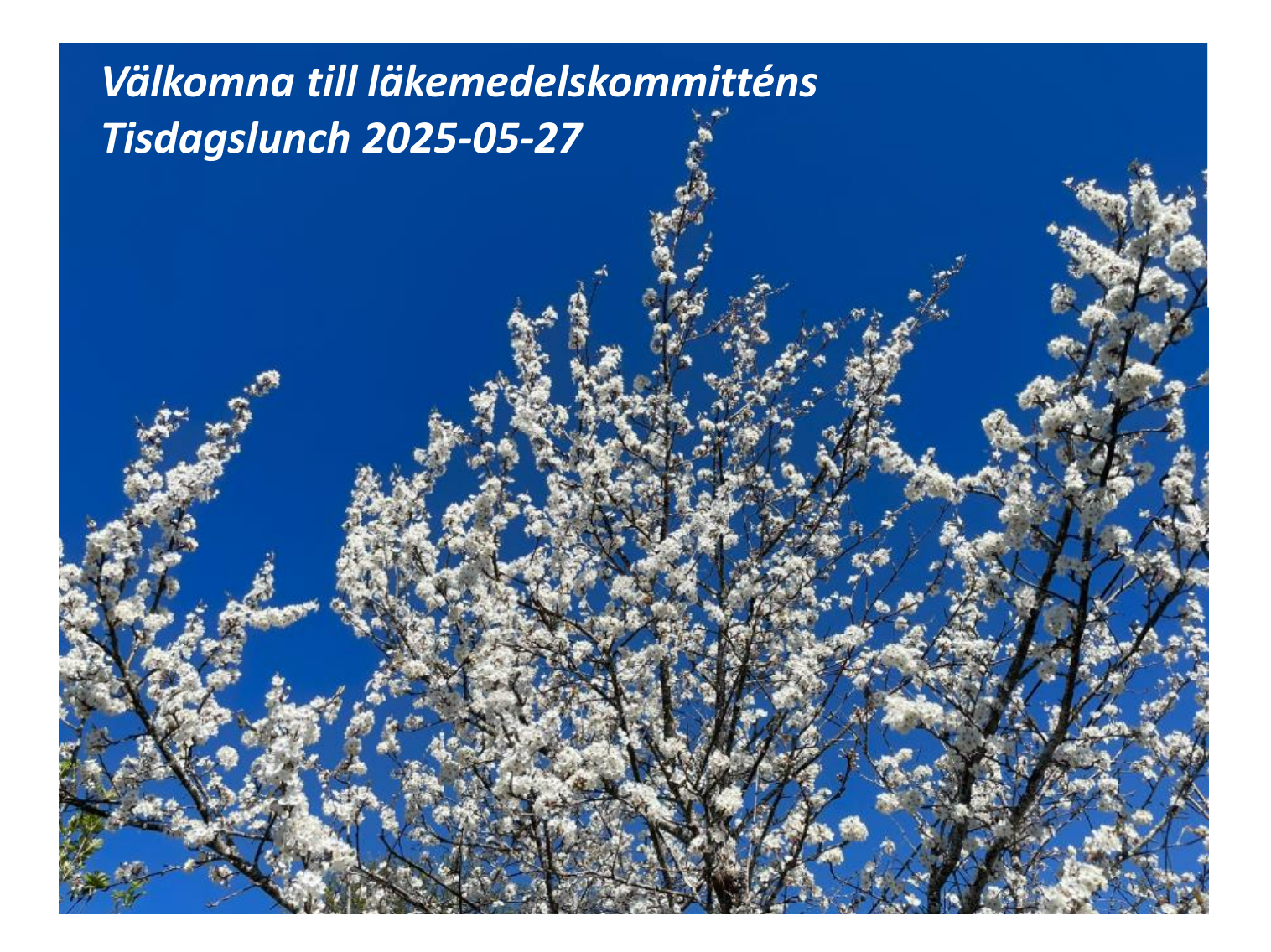

# Cosmic och IT-tips

Färdiga rutiner Skapa genvägar till läkemedelssidorna

Kortkommandon

### Mallar

| Läkemedelslista      | Utdelningsvy R        | eceptöversikt | Vaccinationslista      | Nutritionsprodukter | Förbrukr    | ningsartiklar | Ny      |               |        |        |   |                |                         |    |          |    |
|----------------------|-----------------------|---------------|------------------------|---------------------|-------------|---------------|---------|---------------|--------|--------|---|----------------|-------------------------|----|----------|----|
| Sök efter Läkemed    | el                    | •             | Fritextsök:            |                     |             |               | Filtrer | a träfflista: |        |        |   |                |                         |    |          |    |
| nå alla enheter      |                       |               | metformin              | >                   |             | Eavoriter     | Filtrer | а             |        |        |   |                |                         |    |          |    |
| pa ana enneter       |                       |               | Incuorna               | ,                   |             | 1 avonter     | 1 miles | u             |        |        |   |                |                         |    |          |    |
| Sökresultat: 5 Ma    | ıllar                 |               |                        |                     |             |               |         |               |        |        |   |                |                         |    |          | *  |
|                      | lalinamn              | Beha          | ndlingsorsak           | Form                |             |               | Produkt |               |        | Stvrka |   | (              | Doserina                | a۵ | +        |    |
| Metformin tabl 500   | mg; 1x1 100st 1:a ha  | nd REC diabet | es mellitus typ 2 Filn | ndragerad tablett   | 1           | Metformin A   | ctavis  |               | 500 mg |        | 1 | l tablett kl 8 | tv                      |    | <b>A</b> |    |
| Metformin tabl 500   | mg; 1x2 200st 1:a hai | nd REC diabet | es mellitus typ 2 Filn | ndragerad tablett   | 1           | Metformin A   | ctavis  |               | 500 mg |        | 1 | l tablett kl 8 | +1 tablett kl 17 tv     |    | *        |    |
| Metformin tabl 500   | mg; 1x3 300st 1:a hai | nd REC diabet | es mellitus typ 2 Filn | ndragerad tablett   | 1           | Metformin S   | andoz   |               | 500 mg |        | 1 | l tablett kl 8 | +1 tablett kl 12 +1 ta  |    | *        |    |
| Metformin tabl 500   | mg; 2x2 400st 1:a hai | nd REC diabet | es mellitus typ 2 Filn | ndragerad tablett   | 1           | Metformin S   | andoz   |               | 500 mg |        | 2 | tabletter k    | 8 +2 tabletter kl 17 tv |    | *        |    |
| Metformin tabl 850   | mg; 1x1               | diabet        | es mellitus typ 2 Filn | ndragerad tablett   | 1           | Metformin S   | andoz   |               | 850 mg |        | 1 | l tablett kl 8 | tv                      |    | *        |    |
|                      |                       |               |                        |                     |             |               |         |               |        |        |   |                |                         |    |          |    |
| Sökresultat: 61 P    | rodukter              |               |                        |                     |             |               |         |               |        |        |   |                |                         |    |          | *  |
| (                    | Generika              |               | Produkt                |                     | F           | orm           |         |               | Styrka |        | • |                | ATC-kod                 |    |          | dP |
| vildagliptin + metfo | rmin, 50 mg + 1000 r  | ng Eucrea     | IS                     | Filmd               | ragerad tab | lett          |         | 50 mg/1000    | ) mg   |        |   | A10BD          | 08                      |    |          |    |
| vildagliptin + metfo | rmin, 50 mg + 850 m   | g Eucrea      | IS                     | Filmd               | ragerad tab | lett          |         | 50 mg/850 i   | mg     |        |   | A10BD          | 08                      |    |          |    |
| metformin            |                       | Gluco         | bhage                  | Filmd               | ragerad tab | lett          |         | 500 mg        |        |        |   | A10BA          | 02                      |    |          |    |
| metformin            |                       | Gluco         | bhage                  | Filmd               | ragerad tab | lett          |         | 850 mg        |        |        |   | A10BA          | 02                      |    |          |    |
| metformin            |                       | Gluco         | bhage                  | Filmd               | ragerad tab | lett          |         | 1000 mg       |        |        |   | A10BA          | 02                      |    |          |    |
| sitagliptin + metfor | min, 50 mg + 1000 m   | ng Janum      | iet                    | Filmd               | ragerad tab | lett          |         | 50 mg/1000    | ) mg   |        |   | A10BD          | 07                      |    |          |    |
| sitagliptin + metfor | min, 50 mg + 850 mg   | ) Janum       | iet                    | Filmd               | ragerad tab | lett          |         | 50 mg/850 i   | mg     |        |   | A10BD          | 07                      |    |          |    |
| metformin            |                       | Metfor        | min Accord             | Filmd               | ragerad tab | lett          |         | 500 mg        |        |        | 1 | A10BA          | 02                      |    |          |    |
| metformin            |                       | Metfor        | min Accord             | Filmd               | ragerad tab | lett          |         | 850 mg        |        |        | 1 | A10BA          | 02                      |    |          |    |
| metformin            |                       | Metfor        | min Accord             | Filmd               | ragerad tab | lett          |         | 1000 mg       |        |        | 1 | A10BA          | 02                      |    |          |    |
| metformin            |                       | Metfor        | min Actavis            | Filmd               | ragerad tab | lett          |         | 500 mg        |        |        | 1 | A10BA          | 02                      |    |          |    |
| metformin            |                       | Metfor        | min Actavis            | Filmd               | ragerad tab | lett          |         | 1000 mg       |        |        | 1 | A10BA          | 02                      |    |          |    |
| metformin            |                       | Metfor        | min Aristo             | Filmd               | ragerad tab | lett          |         | 500 mg        |        |        | 1 | A10BA          | 02                      |    |          |    |
| metformin            |                       | Metfor        | min Aristo             | Filmd               | ragerad tab | lett          |         | 1000 mg       |        |        | 1 | A10BA          | 02                      |    |          |    |
| metformin            |                       | Metfor        | min Aurobindo          | Filmd               | ragerad tab | lett          |         | 500 mg        |        |        | 1 | A10BA          | 02                      |    |          |    |
| metformin            |                       | Metfor        | min Aurobindo          | Filmd               | ragerad tab | lett          |         | 850 mg        |        |        | 1 | A10BA          | 02                      |    |          |    |
| metformin            |                       | Metfor        | min Bluefish           | Filmd               | ragerad tab | lett          |         | 500 mg        |        |        | 1 | A10BA          | 02                      |    |          |    |
| metformin            |                       | Metfor        | min Bluefish           | Filmd               | ragerad tab | lett          |         | 850 mg        |        |        | 1 | A10BA          | 02                      |    |          |    |
| metformin            |                       | Metfor        | min Bluefish           | Filmd               | ragerad tab | lett          |         | 1000 mg       |        |        | 1 | A10BA          | 02                      |    |          |    |
| metformin            |                       | Metfor        | min EQL                | Filmd               | ragerad tab | lett          |         | 500 mg        |        |        | 1 | A10BA          | 02                      |    |          |    |
| metformin            |                       | Metfor        | min Medical Valley     | Filmd               | ragerad tab | lett          |         | 500 mg        |        |        | 1 | A10BA          | 02                      |    |          |    |
| metformin            |                       | Metfor        | min Medical Valley     | Filmd               | ragerad tab | lett          |         | 850 mg        |        |        | 1 | A10BA          | 02                      |    |          |    |

## Receptmallar

| L        | äkemedelslista.                                                                                                    | Utdelningsvy      | Receptöversikt | Vaccinationslista | Nutritionsprodukter    | Förbrukningsartik | ar Ny             |        |                                    |       |  |  |
|----------|----------------------------------------------------------------------------------------------------|-------------------|----------------|-------------------|------------------------|-------------------|-------------------|--------|------------------------------------|-------|--|--|
| Si<br>på | Sök efter     Läkemedel         på     alla enheter         metformin REC         på     Filtrera träfflista:         Filtrera |                   |                |                   |                        |                   |                   |        |                                    |       |  |  |
|          | Sökresultat: 4 Ma                                                                                                    | llar              |                |                   |                        |                   |                   |        |                                    | ×     |  |  |
|          |                                                                                                    | Malinamn          |                | Behandlingso      | rsak Form              |                   | Produkt           | Styrka | Dosering                           | 음 ★ 😔 |  |  |
| I        | Metformin tabl 500                                                                                                    | mg; 1x1 100st 1:a | a hand REC     | diabetes mellit   | us ty Filmdragerad tab | lett 🕚            | Metformin Actavis | 500 mg | 1 tablett kl 8 tv                  |       |  |  |
| Ī        | Metformin tabl 500                                                                                                    | mg; 1x2 200st 1:a | a hand REC     | diabetes mellit   | us ty Filmdragerad tab | lett 🕚            | Metformin Actavis | 500 mg | 1 tablett kl 8 +1 tablett kl 17 tv | *     |  |  |
| 1        | Metformin tabl 500                                                                                                    | mg; 1x3 300st 1:a | a hand REC     | diabetes mellit   | us ty Filmdragerad tab | lett 👔            | Metformin Sandoz  | 500 mg | 1 tablett kl 8 +1 tablett kl 12 +  | *     |  |  |
|          | Metformin tabl 500                                                                                                    | mg; 2x2 400st 1:a | a hand REC     | diabetes mellit   | us ty Filmdragerad tab | lett 🕚            | Metformin Sandoz  | 500 mg | 2 tabletter kl 8 +2 tabletter kl 1 | . 🗶   |  |  |

| Attended Active Book Register Active Book Register Active Book Regist | Läkemedelslista Utdelningsvy Receptöversikt         | Vaccinationslista Nutritionsprodukter Fört | orukningsartiklar Ny |                          |                                        |                                                                   |
|----------------------------------------------------------------------------------------------------|-----------------------------------------------------|--------------------------------------------|----------------------|--------------------------|----------------------------------------|-------------------------------------------------------------------|
| a sahadar meturrum REC RE     Streamint 4 Malari     Streamint 4 Malari     Balarini   Balarini <t< td=""><td>Sök efter Läkemedel 🔻</td><td>Fritextsök:</td><td>Filtrera träfflista:</td><td></td><td></td><td></td></t<>                                                                                                    | Sök efter Läkemedel 🔻                               | Fritextsök:                                | Filtrera träfflista: |                          |                                        |                                                                   |
| Skreendar 4 Malaram       Behandingsondar.       Fam.       Provide Status       Provide Status       Provide                                                                                                    | alla enheter 🔹                                      | metformin REC × 🔎                          | + Favoriter Filtrera | T                        |                                        |                                                                   |
| Notestand         Description         Description         Description         Operation         Description         Operation         Description         Description         Description         Description         Description         Description         Description         Description         Description         Description         Description         Description         Description <thdescription< th=""> <thdescription< th=""></thdescription<></thdescription<>                                                                                                    | Cökropultat: 4 Mallar                               |                                            |                      |                          |                                        | Behandlingsinformation                                            |
|                                                                                                    | Mallaama                                            | Pabandlingsoroak Form                      | Produkt              | Ohurko                   |                                        | Vårdkontakt:                                                      |
| Network         Network         Network <t< td=""><td>Metformin tabl 500 mg; 1x1 100st 1:a hand REC</td><td>diabetes mellitus ty Filmdragerad tablett</td><td>Metformin Actavis</td><td>500 mg</td><td>1 tablett kl 8 tv</td><td>Z =</td></t<>                                                                                                    | Metformin tabl 500 mg; 1x1 100st 1:a hand REC       | diabetes mellitus ty Filmdragerad tablett  | Metformin Actavis    | 500 mg                   | 1 tablett kl 8 tv                      | Z =                                                               |
| Metrominiand SDO mg: D2 2003t 1 a hand REC       diabetes metilius ty. Findragenes tablet       Metromini Sandoz       500 mg       1 tablet ti 3 - 1 tablet ti 1 2                                                                                                    | Metformin tabl 500 mg; 1x2 200st 1:a hand REC       | diabetes mellitus ty Filmdragerad tablett  | Metformin Actavis    | 500 mg                   | 1 tablett kl 8 +1 tablett kl 17 tv 🔒 🔒 | 🗌 📞 Ordinatör: Maria Alsén Lindström, Familjeläkare               |
| Methodological Labidition         1         Labiditi M 3 - 1 Labiditi M 17 fv<br>(monta)         0         0         0         0         0         0         0         0         0         0         0         0         0         0         0         0         0         0         0         0         0         0         0         0         0         0         0         0         0         0         0         0         0         0         0         0         0         0         0         0         0         0         0         0         0         0         0         0         0         0         0         0         0         0         0         0         0         0         0         0         0         0         0         0         0         0         0         0         0         0         0         0         0         0         0         0         0         0         0         0         0         0         0         0         0         0         0         0         0         0         0         0         0         0         0         0         0         0         0         0         0<                                                                                                    | Metformin tabl 500 mg; 1x3 300st 1:a hand REC       | diabetes mellitus ty Filmdragerad tablett  | Metformin Sandoz     | 500 mg                   | 1 tablett kl 8 +1 tablett kl 12 + 🔶    | Ej Dospatient Pascal                                              |
| Sectormin Activity<br>Filmsdagrand tabihit<br>chat         1 tablet H 8 - 1 tablet H 17 hr<br>() dablets mellitus typ 2         2         225 mal, 1 27<br>0 400         06.00         100         100         20.00                                                                                                    | Metformin tabl 500 mg; 2x2 400st 1:a hand REC       | diabetes mellitus ty Filmdragerad tablett  | Metformin Sandoz     | 500 mg                   | 2 tabletter kl 8 +2 tabletter kl 1 📩   | Recept O Administreras på enhet:                                  |
| Bettorein Actaria         1 tablet H 8 + 1 tablet H 17 hr         0         0         0         1000         1000         1000         1000         2000           Bettoreina Actaria         0         1 tablet H 8 + 1 tablet H 17 hr         0         0         0         0         2000           Bettoreina Actaria         0         0         0         0         0         0         0         0         0         0         0         0         0         0         0         0         0         0         0         0         0         0         0         0         0         0         0         0         0         0         0         0         0         0         0         0         0         0         0         0         0         0         0         0         0         0         0         0         0         0         0         0         0         0         0         0         0         0         0         0         0         0         0         0         0         0         0         0         0         0         0         0         0         0         0         0         0         0         0                                                                                                    |                                                     |                                            |                      |                          |                                        | (Vilken som helst)                                                |
| Bettomina Actavis<br>roll       1 Lubelt H & 1 Lubelt H 17 V<br>(m) dabeles mellitus typ 2                2025 maj, 127<br>0 dabeles mellitus typ 2               2025 maj, 127<br>0 dabeles mellitus typ 2               2025 maj, 127<br>0 dabeles mellitus typ 2               2025 maj, 127<br>0 dabeles mellitus typ 2               2025 maj, 127<br>0 dabeles mellitus typ 2               2025 maj, 127<br>0 dabeles mellitus typ 2               2025 maj, 127<br>0 dabeles mellitus typ 2               2025 maj, 127<br>0 dabeles mellitus typ 2               2025 maj, 127<br>0 dabeles mellitus typ 2               2025 maj, 127<br>0 dabeles mellitus typ 2               2025 maj, 127<br>0 dabeles mellitus typ 2               2025 maj, 127<br>0 dabeles mellitus typ 2               0 mole mellitus typ 2                                                                                                    |                                                     |                                            |                      |                          |                                        | Varningar                                                         |
| Mados vid GFR 30-44 mimin.         Om malien         Mados vid GFR 30-44 mimin.         Om utsata behandingar         Om bertningar         Notera vid administrering         Storma         1 tablet N 8 -1 tablet N 17/v<br>Oral         0 malien         1 tablet N 8 -1 tablet N 17/v<br>Oral         1 tablet N 8 -1 tablet N 17/v<br>Oral         0 malien         1 tablet N 8 -1 tablet N 17/v<br>Oral         1 tablet N 8 -1 tablet N 17/v<br>Oral         1 tablet N 8 -1 tablet N 17/v<br>Oral                                                                                                    |                                                     |                                            |                      |                          |                                        | la se versie ses se siekerede för ste dukter                      |
| Statistics       1 tablett ki 8 + 1 tablett ki 17 kr       0       2025 mal, 8 27       000 0 0 00 0 12 00 15 00 2000         Statistics       0       1 tablett ki 8 + 1 tablett ki 17 kr       0       0       0       0       0       0       0       0       0       0       0       0       0       0       0       0       0       0       0       0       0       0       0       0       0       0       0       0       0       0       0       0       0       0       0       0       0       0       0       0       0       0       0       0       0       0       0       0       0       0       0       0       0       0       0       0       0       0       0       0       0       0       0       0       0       0       0       0       0       0       0       0       0       0       0       0       0       0       0       0       0       0       0       0       0       0       0       0       0       0       0       0       0       0       0       0       0       0       0       0       0       0 <td< td=""><td></td><td></td><td></td><td></td><td></td><td>inga varningar registrerade for produkten.</td></td<>                                                                                                    |                                                     |                                            |                      |                          |                                        | inga varningar registrerade for produkten.                        |
| Metformin Actavis       0       0       0       0       0       0       0       0       0       0       0       0       0       0       0       0       0       0       0       0       0       0       0       0       0       0       0       0       0       0       0       0       0       0       0       0       0       0       0       0       0       0       0       0       0       0       0       0       0       0       0       0       0       0       0       0       0       0       0       0       0       0       0       0       0       0       0       0       0       0       0       0       0       0       0       0       0       0       0       0       0       0       0       0       0       0       0       0       0       0       0       0       0       0       0       0       0       0       0       0       0       0       0       0       0       0       0       0       0       0       0       0       0       0       0       0       0                                                                                                    |                                                     |                                            |                      |                          |                                        | Om mallen                                                         |
| Wetformin Actavis       0       0.00       1       0.00       1.00       1.00       20.00         Som main streining       1       1.00       1.00       1.00       20.00       1.00       1.00       20.00         Findrager-ad tablett orati       0       diabetes mellitus typ 2       0       0.00       1.00       1.00       1.00       20.00                                                                                                    |                                                     |                                            |                      |                          |                                        | Maxdos vid GFR 30-44 ml/min.                                      |
| Motionmia Actavis       0       0       0       0       0       0       0       0       0       0       0       0       0       0       0       0       0       0       0       0       0       0       0       0       0       0       0       0       0       0       0       0       0       0       0       0       0       0       0       0       0       0       0       0       0       0       0       0       0       0       0       0       0       0       0       0       0       0       0       0       0       0       0       0       0       0       0       0       0       0       0       0       0       0       0       0       0       0       0       0       0       0       0       0       0       0       0       0       0       0       0       0       0       0       0       0       0       0       0       0       0       0       0       0       0       0       0       0       0       0       0       0       0       0       0       0       0                                                                                                    |                                                     |                                            |                      |                          |                                        | Om utsatta behandlingar                                           |
| Metormin Actavis         S00 mg         Filmdragerad tablett         Oract         O diabetes mellitus typ 2                                                                                                    |                                                     |                                            |                      |                          |                                        | Om biverkningar                                                   |
| Metformin Actavis         500 mg         1 tablet H 8 +1 tablet H 17 M         0 diabetes melitius typ 2                                                                                                    |                                                     |                                            |                      |                          |                                        | - Notera vid administraring                                       |
| Metformin Actavis         500 mg         Fillindragerad tablett         01 diabetes mellitus typ 2                                                                                                    |                                                     |                                            |                      |                          |                                        | Notera vio administrening                                         |
| Metormin Actavis       2025 maj, li 27         500 mg       1 tablett ki 8 +1 tablett ki 17 tv         Filmdragered tablett       00:00       04:00       08:00       12:00       16:00       20:00         oratt       ① diabetes mellitus typ 2       1 tablett       1 tablett       1 tablett       1 tablett       1 tablett                                                                                                    |                                                     |                                            |                      |                          |                                        |                                                                   |
| oralt  O diabetes mellitus typ 2                                                                                                    | Metformin Actavis<br>500 mg<br>Filmdragerad tablett | 1 tablett ki 8 +1 tablett ki 17 tv         | Ø                    | 2025 maj, ti 27<br>00:00 | 04:00 08:00 12                         | 00 16:00 20:00 (                                                  |
| ASS Riverkningsöversidt Rekommendationer                                                                                                    | oralt                                               | () diabetes mellitus typ 2                 |                      |                          | 1 tabi                                 | 1 tabi                                                            |
|                                                                                                    | FASS Biverkningsöversikt Rekommendatione            | ar                                         |                      |                          |                                        | Lägg i utkorgen Lägg till och gå till utkorgen Ordinationsdetalir |

| Läkemedel: 🚯 Metformin Actavis, 500 mg, Filmdragerad tablett | •          | () Behandlingsorsak                     |                 |              |       | (i) Notera vid administrering                   |                       |                      |                   |
|--------------------------------------------------------------|------------|-----------------------------------------|-----------------|--------------|-------|-------------------------------------------------|-----------------------|----------------------|-------------------|
| Behandlingsorsak: diabetes mellitus typ 2                    |            | diabetes mellitus typ 2                 |                 |              | •     | Tas vid måltid. Gör tillfälligt medicinuppehåll | vid risk för vätskeb  | rist, t.ex. magsjuka |                   |
| Adminsätt: oralt                                             | <b>T</b>   | Urval av behandlingsändamål             |                 |              |       |                                                 |                       |                      |                   |
|                                                              |            | Reglerar och sänker blodsockernivån vid | diabetes        |              | •     |                                                 |                       | 1                    | 1 Tecken kvar     |
| Spädning/ <u>B</u> landning:                                 | ►          | () Behandlingsändamål                   |                 |              |       | 🗌 lordningsställandet ska dubbelsigneras        |                       |                      | 1 TOOROTI NUM     |
| Dosering: tablett v 148 + 1417 tv 1                          | ₽?         | Reglerar och sänker blodsockernivån vid | diabetes        |              |       | 🗌 Ej utbytbar                                   |                       |                      |                   |
|                                                              |            |                                         |                 |              |       | Orsak: (Inget)                                  |                       |                      | ¥.                |
|                                                              |            | Mål:                                    |                 |              |       |                                                 |                       |                      |                   |
|                                                              | ►          |                                         |                 |              |       |                                                 |                       |                      |                   |
| Start: Datum och tid V 2025-05-27 C 2025-05-27               |            |                                         |                 |              |       |                                                 |                       |                      |                   |
| Slut Tills vidare                                            |            |                                         |                 |              |       |                                                 |                       |                      |                   |
|                                                              |            | Ordinationskommentar:                   |                 |              |       |                                                 |                       |                      |                   |
| Varningar 🛕                                                  | ►          |                                         |                 |              |       |                                                 |                       |                      |                   |
| Uppföljning                                                  |            |                                         |                 |              |       |                                                 |                       |                      |                   |
|                                                              |            |                                         |                 | Lägg till lä | nk    |                                                 |                       |                      |                   |
|                                                              |            |                                         |                 |              |       |                                                 |                       |                      |                   |
|                                                              |            |                                         |                 |              |       |                                                 |                       |                      |                   |
|                                                              |            |                                         |                 |              |       |                                                 |                       |                      |                   |
|                                                              |            |                                         |                 |              |       |                                                 |                       |                      |                   |
|                                                              |            |                                         |                 |              |       |                                                 |                       |                      |                   |
|                                                              |            |                                         |                 |              |       |                                                 |                       |                      |                   |
|                                                              |            |                                         |                 |              |       |                                                 |                       |                      |                   |
|                                                              |            |                                         |                 |              |       |                                                 |                       |                      |                   |
|                                                              |            |                                         |                 |              |       |                                                 |                       |                      |                   |
|                                                              |            |                                         |                 |              |       |                                                 |                       |                      |                   |
|                                                              |            |                                         | 2025 maj, ti 27 |              |       | T                                               |                       |                      | <b>€</b>          |
| 500 mg 1 tablett kl 8 +1 tablet                              | t kl 17 tv | 0                                       | 00:00           | 04:00        | 08:0  | 0 12 <mark>00 16</mark> :                       | 00                    | 20:00                | C                 |
| Filmdragerad tablett () diabetes mellitus                    | typ 2      |                                         |                 |              |       |                                                 |                       |                      |                   |
|                                                              |            |                                         |                 |              | 1 tab |                                                 | 1 tabl                |                      |                   |
| FASS Länk Biverkni Rekommendationer                          |            |                                         | 4               |              |       | Lägg i utkorgen                                 | Lägg till och gå till | utkorgen Sign        | era <u>S</u> para |

### Egenadministrering

| I.   | S T                 |                              | EJ Dospatient    | P      | asca | 31         |   |     |
|------|---------------------|------------------------------|------------------|--------|------|------------|---|-----|
| res  | entationsläge:      |                              | Sortera lista ei | nligt: |      |            |   |     |
| Li   | ten Stor            |                              | ATC kod          |        |      | •          |   | 202 |
|      |                     |                              |                  |        |      |            |   | -   |
| ]    | Aktuella läkemedels | behandlingar [2]             |                  |        |      |            |   |     |
|      | Waran, 2,5 mg       | Enlintschem                  | 1                | Σ      | 0    | 2025-05-26 | - |     |
|      | Oxascand, 15 mg     | Ändra                        | 1                | Σ      | 0    | 2025-05-23 | - |     |
| id b | ehov [1]            | Byt styrka                   |                  |        |      |            |   |     |
| 1    | Bufomix Easyhaler,  | Makulera ordination          | ) tv             | Σ      | 0    | 2025-05-26 | - |     |
| vslu | utade läkemedelsbeh | Pausa                        |                  |        |      |            |   |     |
| akı  | ulerade läkemedelsb | Skapa överkänslighetsvarning |                  |        |      |            |   |     |
|      |                     | Sättut                       |                  |        |      |            |   | •   |
|      |                     | Olivierseet                  |                  |        |      |            |   |     |
|      |                     | Skriv recept                 |                  |        |      |            |   |     |
|      |                     | Extra utdelningstillfälle    |                  |        |      |            |   |     |
|      |                     | Gå till senaste utdelning    |                  |        |      |            |   |     |
|      |                     | Självadministrering          |                  |        |      |            |   |     |
|      |                     | Överlämna                    |                  |        |      |            |   |     |
|      |                     | Skriv ut schema              |                  |        |      |            |   |     |
|      |                     | Visa Fass                    | 1                |        |      |            |   |     |
|      |                     | Visa ordinationsinformation  |                  |        |      |            |   |     |
|      |                     | Nytt meddelande              |                  |        |      |            |   |     |
|      |                     |                              |                  |        |      |            |   |     |

| äkemedelslista Utdelnin                                                                                                    | gsvy Receptöversikt  | Vaccinationslista                                                                                      | Nutritionsprodukt                                                    | er Förbr    | ukningsartiklar | Ny                          |             |       |                |
|----------------------------------------------------------------------------------------------------|----------------------|----------------------------------------------------------------------------------------------------|----------------------------------------------------------------------|-------------|-----------------|-----------------------------|-------------|-------|----------------|
| * S M                                                                                                    |                      | Ej Dospatient                                                                                          | Pascal                                                               |             |                 |                             |             |       |                |
| resentationsläge:                                                                                                    |                      | Sortera lista enlir                                                                                    | at:                                                                  |             |                 |                             |             |       |                |
| Liten Stor                                                                                                    |                      | ATC kod                                                                                                | gr.                                                                  | 2024        |                 |                             |             |       | 2025           |
|                                                                                                    |                      |                                                                                                    |                                                                      | _           | jul             | se                          | р           | nov   | jan            |
| Aktuella läkemedelsbeha                                                                                                    | andlingar (2)        |                                                                                                    |                                                                      | _           |                 |                             |             |       |                |
| Waran, 2.5 mg                                                                                                    | Enliatsch            | ema                                                                                                    | ∑ <a>2025-05-26</a>                                                  | -           |                 |                             |             | 1     |                |
| Oxascand, 15 mg                                                                                                    | Enliatsch            | ema                                                                                                    | Σ                                                                    | •           |                 |                             |             |       |                |
| Vid behov [1]                                                                                                    |                      |                                                                                                    |                                                                      |             |                 |                             |             |       |                |
| Bufomix Easyhaler, 160                                                                                                    | mikrogra 1 inhalatio | on vb tv                                                                                               | Σ 🕗 2025-05-26                                                       | •           |                 |                             |             |       |                |
| Avslutade läkemedelsbehand                                                                                                    | ingar [90]           |                                                                                                    |                                                                      |             |                 |                             |             |       |                |
| Makulerade läkemedelsbehar                                                                                                    | dlingar [223]        |                                                                                                    |                                                                      |             |                 |                             |             |       |                |
|                                                                                                    |                      |                                                                                                    |                                                                      | 4           |                 |                             |             |       |                |
|                                                                                                    |                      |                                                                                                    |                                                                      |             |                 |                             |             |       |                |
| z rakemeder tytztztz-                                                                                                    | JUDR * Test Soloav   | TT restoanem                                                                                           |                                                                      |             |                 |                             |             |       |                |
|                                                                                                    | JUSK * Test Spubav   | rri restpatient                                                                                        |                                                                      |             |                 |                             |             |       |                |
| Läkemedelslista Utd                                                                                                    | elningsvy Recep      | otöversikt Vacc                                                                                        | cinationslista N                                                     | Nutritions  | produkter I     | Förbrukni                   | ingsartikla | ar Ny |                |
| Läkemedelslista Utd                                                                                                    | elningsvy Rece       | otöversikt Vacc<br><i>Ej Dospati</i>                                                                   | cinationslista M<br><i>ient</i> Pascal                               | Nutritions  | produkter I     | Förbrukni                   | ingsartikla | ar Ny |                |
| Läkemedelslista Utd<br>+ S Y                                                                                                    | elningsvy Rece       | otöversikt Vacc<br><i>Ej Dospati</i><br>Sortera lis                                                    | cinationslista M<br><i>ient</i> Pascal                               | Nutritions; | produkter I     | Förbrukni                   | ingsartikla | ar Ny |                |
| Läkemedelslista Utd<br>+++ S Y<br>Presentationsläge:                                                                                                    | elningsvy Rece       | btöversikt Vacc<br><i>Ej Dospati</i><br>Sortera lis<br>Administr                                       | cinationslista M<br>ient Pascal<br>sta enligt:<br>rationssätt        | Nutritions; | 2025 maj, r     | Förbrukni<br>nå 26          | ingsartikla | ar Ny |                |
| Läkemedelslista Utd<br>+ S Y<br>Presentationsläge:<br>Liten Stor                                                                                                    | elningsvy Rece       | otöversikt Vacc<br><i>Ej Dospati</i><br>Sortera lis<br>Administr                                       | cinationslista M<br>ient Pascal<br>sta enligt:<br>rationssätt        | Nutritions; | 2025 maj, r     | Förbrukni<br>nå 26<br>16:00 | ingsartikla | ar Ny | 20:0           |
| Läkemedelslista Utd<br>++ S Y<br>Presentationsläge:<br>Liten Stor                                                                                                    | elningsvy Rece       | otöversikt Vacc<br><i>Ej Dospati</i><br>Sortera lis<br>Administr                                       | cinationslista M<br>tient Pascal<br>Sta enligt:<br>rationssätt       | Nutritions; | 2025 maj, r     | Förbrukni<br>nå 26<br>16:00 | ingsartikla | ar Ny | 20:0           |
| Läkemedelslista     Utd       + S     Y       Presentationsläge:     Liten       Stor     Missade utdelningar [1]                                                                                                    | elningsvy Rece       | otöversikt Vacc<br><i>Ej Dospati</i><br>Sortera lis<br>Administr                                       | cinationslista N<br>ient Pascal<br>sta enligt:<br>rationssätt        | Nutritions; | 2025 maj, r     | Förbrukni<br>nå 26<br>16:00 | ingsartikla | ar Ny | 20:0           |
| Läkemedelslista       Utd         + +       •         Presentationsläge:       Liten         Liten       Stor                                                                                                    | elningsvy Rece       | otöversikt Vacc<br><i>Ej Dospati</i><br>Sortera lis<br>Administr                                       | cinationslista M<br>ient Pascal<br>sta enligt:<br>rationssätt        | Nutritions; | 2025 maj, r     | Förbrukni<br>nå 26<br>16:00 | ingsartikla | ar Ny | 20:0           |
| Läkemedelslista       Utd         + S       Y         Presentationsläge:       Liten         Liten       Stor         Missade utdelningar [1]       Oxascand, 15 mg oralt, Tablett                                                                                                    | elningsvy Rece       | töversikt Vacc<br><i>Ej Dospati</i><br>Sortera lis<br>Administr                                        | cinationslista Ν<br>tient Pascal<br>sta enligt:<br>rationssätt       | Nutritions  | 2025 maj, r     | Förbrukni<br>nå 26<br>16:00 | ingsartikla | ar Ny | 20:0           |
| Lakemedelslista       Utd         ++       Y         Presentationsläge:       Liten         Liten       Stor         Missade utdelningar [1]       Oxascand, 15 mg oralt, Tablett         Utdelningar [1]                                                                                                    | elningsvy Rece       | btöversikt Vacc<br><i>Ej Dospati</i><br>Sortera lis<br>Administr                                       | cinationslista Ν<br>tient Pascal<br>sta enligt:<br>rationssätt<br>Σ  | Nutritions; | 2025 maj, r     | Förbrukni<br>nå 26<br>16:00 | ingsartikla | ar Ny | 20:0           |
| Läkemedelslista       Utd         + S       Y         Presentationsläge:       Liten         Liten       Stor         Missade utdelningar [1]       Oxascand, 15 mg oralt, Tablett         Utdelningar [1]       Waran, 2,5 mg                                                                                           | elningsvy Rece       | töversikt Vacc<br><i>Ej Dospati</i><br>Sortera lis<br>Administr                                        | cinationslista Ν<br>tient Pascal<br>sta enligt:<br>rationssätt<br>Σ  | Nutritions; | 2025 maj, r     | Förbrukni<br>nå 26<br>16:00 | ingsartikla | ar Ny | 20:0           |
| Lakemedelslista       Utd         Läkemedelslista       Utd         + S       Y         Presentationsläge:       Liten         Liten       Stor         Missade utdelningar [1]       Oxascand, 15 mg oralt, Tablett         Utdelningar [1]       Waran, 2,5 mg oralt, Tablett                                          | elningsvy Rece       | Enligt schema                                                                                          | cinationslista Ν<br>ient Pascal<br>sta enligt:<br>rationssätt<br>Σ ( | Nutritions  | 2025 maj, r     | Förbrukni<br>nå 26<br>16:00 | ingsartikla | ar Ny | 20:0<br>4 tab  |
| Läkemedelslista       Utd         +        Image: Constraints         Presentationsläge:       Liten         Liten       Stor         Missade utdelningar [1]       Oxascand, 15 mg oralt, Tablett         Utdelningar [1]       Waran, 2,5 mg oralt, Tablett         Vid behov [1]       Vid behov [1]                  | elningsvy Rece       | Enligt schema                                                                                          | cinationslista Ν<br>ient Pascal<br>sta enligt:<br>rationssätt<br>Σ ( | Nutritions  | 2025 maj, r     | Förbrukni<br>nå 26<br>16:00 | ingsartikla | ar Ny | 20:04<br>4 tab |
| Lakemedelslista       Utd         Läkemedelslista       Utd         + S       Y         Presentationsläge:       Y         Liten       Stor         Missade utdelningar [1]       Oxascand, 15 mg oralt, Tablett         Utdelningar [1]       Waran, 2,5 mg oralt, Tablett         Vid behov [1]       Bufomix Fasybale | elningsvy Reception  | Diversikt       Vacc         Ej Dospati         Sortera lis         Administr                          | cinationslista Ν<br>ient Pascal<br>sta enligt:<br>rationssätt<br>Σ ( | Nutritions  | 2025 maj, r     | Förbrukni<br>nå 26<br>16:00 | ingsartikla | ar Ny | 20:0<br>4 tab  |
| Läkemedelslista       Utd         + I I I I I I I I I I I I I I I I I I I                                                                                                    | r, 160 mikrogram     | Interestpatient         otöversikt       Vacc         Ej Dospati         Sortera lis         Administr | cinationslista Ν<br>ient Pascal<br>sta enligt:<br>rationssätt<br>Σ ( |             | 2025 maj, r     | Förbrukni<br>nå 26<br>16:00 | ingsartikla | ar Ny | 20:04<br>4 tab |

### Migreringsrobot

| Läkemedelslista       Utdelningsvy       Receptöversikt       Vaccinationslista       Nutritionsprodukter       Förbrukningsartiklar       Ny         + +                                                                                                    | Lakemedel 19121212                 | -003R * Test Spdba | av111 Testpati | ient                 |                 |       |                     |       |       |         |
|----------------------------------------------------------------------------------------------------|------------------------------------|--------------------|----------------|----------------------|-----------------|-------|---------------------|-------|-------|---------|
| ++ S Y   Presentationsläge:   Liten   Stor     ATC kod     jul   sep   jul   sep   nov   jul   sep   nov   sep   nov   jul   sep   nov   jul   sep   nov   jul   sep   nov   jul   sep <                                                                                                    | Läkemedelslista Ut                 | delningsvy Red     | ceptöversikt   | Vaccinationslista    | Nutritionsprodu | ıkter | Förbrukningsartikla | ar Ny |       |         |
| Presentationslage:       Softera lista enligt:       2024       202         Liten       Stor       ATC kod       iul       sep       nov       jan         Aktuella läkemedelsbehandlingar [2]       Waran, 2,5 mg       Enligt schema       ∑       2025-05-26         i       i                                                                                                    | + + \\ []                          |                    |                | Ej Dospatient        | Pascal          |       |                     |       |       |         |
| initial in the kod       initial in the kod       initial in the kod       initial in the kod       initial in the kod       initial initialitial initial initial initial initial initialinitial | Presentationslage:                 |                    |                | Sortera lista enligi |                 |       | 2024                |       |       | 20:     |
| Aktuella läkemedelsbehandlingar [2]       Varan, 2,5 mg       Enligt schema       ∑       2025-05-26       ▼       Image: Schema schema sch          | Liten Stor                         |                    |                | ATC KOD              | •               |       | jul                 | 5     | sep r | nov jan |
| Oxascand, 15 mg       Enligt schema       ∑       Q       2025-05-23       ▼         Vid behov [1]       Bufomix Easyhaler, 160 mikrogra       1 inhalation vb tv       ∑       Q       2025-05-26       ▼       Image: Constraint of the second second seco                                                                                             | Aktuella läkemede<br>Waran, 2,5 mg | lsbehandlingar [2] | Enligt schen   | <u>na</u> Σ          | 2025-05-26      | 5 🔻   |                     |       |       |         |
| Vid behov [1]       Bufomix Easyhaler, 160 mikrogra       1 inhalation vb tv       ∑ ② 2025-05-26       ▼       Image: Second second secon    | Oxascand, 15 mg                    |                    | Enligt schem   | <u>na</u> ∑          | 2025-05-23      | 3 💌   |                     |       | I     |         |
| Bufomix Easyhaler, 160 mikrogra       1 inhalation vb tv       Σ       2025-05-26          Avslutade läkemedelsbehandlingar [90]       Makulerade läkemedelsbehandlingar [223]                                                                                                    | Vid behov [1]                      |                    |                |                      |                 |       |                     |       |       |         |
| Avslutade läkemedelsbehandlingar [90]<br>Makulerade läkemedelsbehandlingar [223]                                                                                                    | Bufomix Easyhald                   | er, 160 mikrogra   | 1 inhalation   | vb tv 🛛              | 2025-05-26      | 5 💌   |                     |       |       |         |
| Makulerade läkemedelsbehandlingar [223]                                                                                                    | Avslutade läkemedelsh              | ehandlingar [90]   | >              |                      |                 |       |                     |       |       |         |
|                                                                                                    | Arsintare lanemedelab              |                    |                |                      |                 |       |                     |       |       |         |

| 19121212-003R, Tes               | t Spdbav11     | 1 Testpatient            | ♀ ≗ ⊧?+             |               |                         |                          |         |
|----------------------------------|----------------|--------------------------|---------------------|---------------|-------------------------|--------------------------|---------|
| 🗘 Läkemedel 19121212-003R * Test | Spdbav111 Test | patient                  |                     |               |                         |                          |         |
| Läkemedelslista Utdelningsvy     | Receptöversik  | Vaccinationslista        | Nutritionsprodukter | Förbrukningsa | rtiklar Ny              |                          |         |
| Filtrera                         | Visa Inga      | Senaste Alla             | 🗌 Visa makulerade   | recept        |                         |                          |         |
| Aktuella läkemedelsbehandlingar  | Avslutade läk  | emedelsbehandlingar      |                     |               |                         |                          |         |
| Läkemedel                        | Styrka         | Dos                      |                     | Antal recept  | Behandlingsorsak        | Behandlingsändamål       | Senaste |
| Stående ordinationer             |                |                          |                     |               |                         |                          |         |
| Oxascand                         | 15 mg          | Enligt schema            | 0                   | 0             | alkoholabstinenssyndrom | Mot symtom vid abstinens |         |
| Waran                            | 2,5 mg         | Enligt schema            | 0                   | 0             | djup ventrombos         | Mot blodpropp i benet    |         |
| Vid behov                        |                |                          |                     |               |                         |                          |         |
| Bufomix Easyhaler                | 160 mikr       | 1 inhalation vid behov t | tills vidare 🕗      | 0             | astma                   | Vidgar luftrören och däm |         |
|                                  |                |                          |                     | -             |                         |                          |         |

# Dokumentera förmånsbegränsning i Cosmic 2025-02-26

## Crossen – begränsad förmån

| äkemedel<br>Godkända läkemedel<br>akemedel<br>Dzempic<br>orm<br>Injektionsvätsk<br>yrka<br>0.5 mg<br>irpackning<br>1x4 dos(er)<br>irp. typ<br>Förfylld injektion<br>atienten är förmånsberättigad<br>Dosering/ordination<br>ehandlingsorsak<br>osering<br>oseringsonvistring<br>Granuad förmån<br>likor uppfyllda<br>i Ja<br>handlingsstatt<br>250226<br>sätt<br>250226<br>sätt<br>25026<br>sätt<br>25026<br>sätt<br>25026<br>25026<br>sätt<br>25026<br>sätt<br>25026 |                                     |                                   | -                       |                             |          |
|----------------------------------------------------------------------------------------------------|-------------------------------------|-----------------------------------|-------------------------|-----------------------------|----------|
| .äkemedel     Ozempic       ör Godkända läkemedel     Ozempic       orm     Injektionsvätsi       jrpackning     1x4 dos(er)       jrpackning     1x4 dos(er)       jrpackning     1x4 dos(er)       jrpackning     1x4 dos(er)       jrpackning     1x4 dos(er)       josering/ordination     ehandlingsorsak       osering     0.5 mg ta       granuad törmån     0.5 mg ta       ikor uppfyllda     0.5 mg ta       jannadlingsstatt     250226       sätt     250226       sätt     250226       sätt     250226       sätt     250226       jind ut ag före     1       dministration     1                                                                                                    |                                     | * 9                               | <u>a</u>                | _ ^ _                       | IVERK    |
| äkemedel<br>Godkända läkemedel<br>akemedel<br>Dzempic<br>orm<br>Injektionsvätskyrka<br>0,5 mg<br>irpackning<br>1x4 dos(er)<br>irp. typ<br>Förfylld injektion<br>atienten är förmånsberättigad<br>Dosering/ordination<br>ehandlingsorsak<br>diabetes n<br>osering<br>osering<br>os                                                                                                    | <u>Förnya</u> <u>U</u> tsätt        | <u>D</u> osändra <u>T</u> illf. u | tsatt <u>Å</u> terinsät | Reg. recept <u>M</u> a      | kulera   |
| akemedel<br>Godkända läkemedel<br>Godkända läkemedel<br>Uzempic<br>orm Injektionsvätsk<br>tyrka 0.5 mg<br>orpackning 1x4 dos(er)<br>izp. typ Förfylld injektion<br>atienten är förmånsberättigad<br>Vosering/ordination<br>ehandlingsorsak diabetes n<br>osering<br>oseringsanvtsning 0.5 mg ta<br>egranuad törmin<br>likor upfyllda<br>Ja Nej<br>ehandlingsstatt 250226<br>sätt 250226<br>sätt 250226<br>sätt 250226<br>irsta uttag före<br>dministration<br>tal expeditionstillfällen 1<br>Generikabyte ej tillåtet 1                                                                                                    |                                     |                                   |                         |                             |          |
| Akemedel 0zempic     Injektionsvätsk     Vyrka 0,5 mg     Jirpackning 1x4 dos(er)     Jirpackning 1x4 dos(er)     Jirpackning 1x4 dos(er)     Josering/ordination     Josering/ordination     Jo                                                                                                    | )<br>Icke godkända läkemedel        | Favorit § RekO                    | rd Läkem/sub:           | st Utbytbart FA             | ss       |
| orm Injektionsväts<br>tyrka 0,5 mg<br>orpackning 1x4 dos(er)<br>orp. typ Förfylld injektion<br>atienten är förmånsberättigad<br>osering/ordination<br>ehandlingsorsak diabetes n<br>osering 0,5 mg ta<br>coreinngasinstering 0,5 mg ta<br>tegranda törmån<br>likor uppfyllda<br>ja Nej<br>ehandlingsstatt 250226<br>sätt 250226<br>sätt 250226<br>sätt 250226<br>sätt 250226<br>sätt 250226                                                                                                    |                                     |                                   |                         |                             |          |
| yrka 0.5 mg<br>produkning 1x4 dos(er)<br>produkning 1x4 dos(er)<br>produkning 1x4 dos(er)<br>produkning 5<br>produkning 5                                                                                                    | a, lösning i förfylld injektionsp 💌 | Antal Förpackning                 |                         | Förp. typ                   |          |
| irpackning 1x4 dos(er)<br>irp. typ Förfylld injektion<br>atienten är förmånsberättigad<br>osering/ordination<br>ehandlingsorsak diabetes in<br>osering 0,5 mg ta<br>istandlingsanvtsring 0,5 mg ta<br>istandlingsandamål Reglerar<br>ehandlingsstatt 250226<br>sätt 250226<br>irsta uttag före<br>ital expeditionstillfällen 1<br>Generikabyte ej tillåtet 1                                                                                                    | •                                   | 1 1x4 dos(er)                     |                         | Förfylld injektionspenna, 1 | x 4 d    |
| Srp. typ     Förfylld injektion       atienten är förmånsberättigad       Dosering/ordination       ehandlingsorsak     diabetes in       osering     0.5 mg ta       oseringsanvitsning     0.5 mg ta       ordinast törmån     diser vid       ja     Nej       ehandlingssandamål     Reglerar       ehandlingsstatt     250226       sätt     250226       sätt     250226       irsta uttag före                                                                                                    | •                                   |                                   |                         |                             |          |
| atienten är förmånsberättigad<br>osering/ordination<br>ehandlingsorsak<br>osering<br>oseringsanvtsring<br>oseringsanvtsring<br>oseringsanvtsring<br>oseringsanvtsring<br>oseringsanvtsring<br>oseringsanvtsring<br>oseringsanvtsring<br>oseringsanvtsring<br>oseringsanvtsring<br>oseringsanvtsring<br>oseringsanvtsring<br>osering<br>oseri                                                                                                    | spenna, 1 x 4 doser (PD: Orifarm    | AB)                               |                         | Ändra förp. Ta bor          | förp.    |
| Dosering/ordination<br>ehandlingsorsak diabetes r<br>osering 0,5 mg ta<br>corennad toiman<br>likor uppfylda<br>ja Nej ehandlingsandamäl Reglerar<br>ehandlingsstatt 250226<br>sätt 250226<br>sätt 250226<br>irsta uttag före .<br>.dministration<br>ttal expeditionstillfällen 1<br>Generikabyte ej tillåtet 1                                                                                                    | Ja 🔻 Antal 1                        |                                   | -                       |                             |          |
| Dosering/ordination<br>ehandlingsorsak diabetes r<br>osering 0.5 mg ta<br>egranwat förmun<br>likor uppfylda<br>'Ja □ Nej<br>ehandlingsandamål Reglerar o<br>ehandlingsstatt 250226<br>sätt 250226<br>sätt 250226<br>irsta uttag före<br>dministration<br>tal expeditionstillfällen 1<br>'Generikabyte ej tilåtet □                                                                                                    |                                     |                                   |                         |                             |          |
| ehandlingsorsak diabetes r<br>osering 0,5 mg ta<br>oseringsanvtsring 0,5 mg ta<br>isorarisad törmån<br>Ikor uppfyllda<br>Ja Nej<br>ehandlingsandamål Reglerar<br>ehandlingsstatt 250226<br>sätt 250226<br>sätt 250226<br>ista uttag före<br>tal expeditionstillfällen 1<br>Generikabyte ej tillåtet 1                                                                                                    |                                     |                                   |                         |                             |          |
| osering 0.5 mg ta<br>oseringsanvtsring 0.5 mg ta<br>legranizad törmäni<br>Ja Nej<br>Phandlingsandamäl Reglerar<br>ehandlingsstatt 250226<br>sätt 250226<br>sätt 250226<br>ista uttag före<br>dministration<br>tal expeditionstillfällen 1<br>Generikabyte ej tillåtet 1                                                                                                    | nellitus typ 2                      |                                   |                         | Ändra bel                   | h.orsa   |
| oseringsanvisning     0.5 mg ta       regranse ad tormani     desen vic       illkor uppfyllda     a       ' Ja T Nej     Nej       shandlingsandamål     Reglerar       ahandlingsstatt     250226       sätt     250226       ista uttag före                                                                                                    |                                     |                                   | mg 🖵 🗖                  | Vid Behov <u>B</u> eräk     | .n.hjälj |
| International Company and Company and Comp                                                                                                    | som subcutan injektion en gång      | per vecka. Efter fyra ve          | eckor kan 🔺 🗖           | Smittskyddsläkemedel        |          |
| Ilkor uppfyllda<br>Ja Nej<br>shandlingsandamål Reglerar<br>shandlingsandamål 250226<br>sätt 250226<br>irsta uttag före<br>dministration<br>tal expeditionstillfällen 1<br>Generikabyte ej tillåtet                                                                                                    | behov ökas till 1 mg per vecka i :  | samråd m vårdgivare               |                         |                             |          |
| Ja T Nej<br>ehandlingsandamål Reglerar<br>shandlingsatat 250226<br>sätt 250226<br>irsta uttag före<br>dministration<br>tal expeditionstillfällen 1<br>Generikabyte ej tillåtet 1                                                                                                    |                                     |                                   |                         |                             |          |
| ehandlingssandamål Reglerar<br>shandlingsstart 250226<br>sätt 250226<br>irsta uttag före<br>dministration<br>tal expeditionstillfällen 1<br>Generikabyte ej tillåtet 1                                                                                                    |                                     |                                   | _                       |                             |          |
| ehandlingsstatt 250226<br>sätt 250226<br>jista uttag före<br>dministration<br>ntal expeditionstillfällen 1<br>' Generikabyte ej tillåtet [                                                                                                    | ich sänker blodsockernivån vid d    | iabetes                           | -                       |                             |          |
| sätt 250226<br>ista uttag före<br>dministration<br>ntal expeditionstillfällen 1<br>Generikabyte ej tillåtet [                                                                                                    |                                     | 120000                            |                         |                             |          |
| irsta uttag före<br>dministration<br>ntal expeditionstillfällen 1<br>Generikabyte ej tillåtet [                                                                                                    | Behandl tid i dagar                 | Behandlingsslut                   |                         | Tillsvidare                 |          |
| vdministration<br>ntal expeditionstillfällen 1<br>Generikabyte ej tillåtet 1                                                                                                    |                                     | Bendhalingsslut                   | ,                       | ThisMadic                   |          |
| ntal expeditionstillfällen 1<br>Generikabyte ej tillåtet 7                                                                                                    |                                     |                                   |                         |                             |          |
| Generikabyte ej tillåtet 🗍                                                                                                    | <br>Exp. Interva                    | II 💿 🖲 Månad                      | C Vecka                 | C Dag                       |          |
|                                                                                                    | Startförpackning                    |                                   |                         | -                           |          |
| Г                                                                                                    | Särskild receptblankett             |                                   |                         |                             |          |
| ris 1048,96                                                                                                    |                                     |                                   |                         |                             |          |
| ,                                                                                                    |                                     | Spara S                           | nara +Eler Inter        | aktionskontroll (C)         | vhrut    |

#### Cosmic – begränsad förmån

- När du markerat vilken mall du vill använde kommer text upp till höger där det står om begränsningar
- Klicka på ruta rekommendationer längst ner

| 19121212-003R, T                                                                               | est Spd                | lbav111 T      | Testpatient,         | 112 år 👩 🎤                 |                           |         |                   |                  |           |         |                            |                      |          | Ε                                                                                                    | Rensa L                 | istor 🔻 📩                               |
|------------------------------------------------------------------------------------------------|------------------------|----------------|----------------------|----------------------------|---------------------------|---------|-------------------|------------------|-----------|---------|----------------------------|----------------------|----------|----------------------------------------------------------------------------------------------------|-------------------------|-----------------------------------------|
| C Läkemedel 19121212-003R * Te                                                                 | est Spdbav             | /111 Testpat   | tient                |                            |                           |         |                   |                  |           |         |                            |                      |          |                                                                                                    |                         | _ @ ×                                   |
| Läkemedelslista Utdelningsv                                                                    | y Rece                 | ptöversikt     | Vaccinationslist     | a Nutritionsprodukter      | Förbrukningsartiklar      | Ny      | Utkorg(1) $	imes$ |                  |           |         |                            |                      |          |                                                                                                    |                         |                                         |
| Sök efter Läkemedel                                                                            |                        |                | Fritextsök:          |                            |                           | Filtr   | era träfflista:   |                  |           |         |                            |                      |          |                                                                                                    |                         |                                         |
| på Hälsocentralen Centrum                                                                      |                        | •              | ozempic              |                            | × 🔎 🔶 Favoriter           | Filtr   | era               |                  |           | T       |                            |                      |          |                                                                                                    |                         |                                         |
| Cälvesultet 4 Meller                                                                           |                        |                |                      |                            |                           |         |                   |                  |           |         |                            |                      |          | Behandlingsinformation                                                                                                    |                         |                                         |
| Sokresultat: 4 Maliai                                                                          | lloomo                 |                |                      | Rebandlingsoraak           | Form                      |         | Broduld           |                  |           | Obyka   | Deparing                   | <b>آم</b><br>ها خاطه | 0        | Vårdkontakt:                                                                                                    |                         |                                         |
| semaglutid (Ozempic) ini förfylld                                                              | oenna 0.25             | i ma: eo i 4 v | eckor sc STEG        | diabetes mellitus tvp 2 In | iektionsvätska, lösning i |         | Dzempic           | 0.2              | 25 ma     | Styrka  | Enligt särskild ordination |                      | <b>₽</b> | <vālj></vālj>                                                                                                    |                         | •                                       |
| semaglutid (Ozempic) inj förfylld                                                              | penna 0,5              | mg; eo i 4 vei | ckor sc STEG         | diabetes mellitus typ 2 In | jektionsvätska, lösning i |         | Ozempic           | 0,5              | 5 mg      |         | Enligt särskild ordination | ÷                    |          | 🗌 📞 Ordinatör: Maria A                                                                                                    | lsén Lindström, Fam     | niljeläkare 🔻                           |
| semaglutid (Ozempic) inj förfylld                                                              | penna 0,5              | mg; eo sc      |                      | diabetes mellitus typ 2 In | jektionsvätska, lösning i | . 0     | Ozempic           | 0,5              | 5 mg      |         | Enligt särskild ordination | *                    |          | El Dospatient Pascal                                                                                                    |                         |                                         |
| semaglutid (Ozempic) inj förfylld                                                              | penna 1 m              | g; eo sc       | 1                    | diabetes mellitus typ 2 In | jektionsvätska, lösning i | . 🥑     | Ozempic           | 1 r              | mg        |         | Enligt särskild ordination | *                    |          |                                                                                                    |                         |                                         |
| Sökresultat: 3 Drodukter                                                                       |                        |                |                      |                            |                           |         |                   |                  |           |         |                            |                      |          | Recept OAdministrera                                                                                                    | s pa enner.             |                                         |
| Conorika                                                                                       | Produkt                |                | Form                 |                            |                           | Charles |                   |                  |           |         | ATC kod                    | 26                   |          | (viiken sonn neist)                                                                                                    |                         |                                         |
| semaglutid (Ozempic)                                                                           | Ozempic                | Iniektionsvä   | ätska, lösning i för | fvlld iniektionspenna      | 0.25 mg                   | OUTR    | 1                 |                  |           | A10BJ06 | ATC-KUU                    | 0                    |          | Varningar 🛕                                                                                                    |                         | 1 - A - A - A - A - A - A - A - A - A - |
| semaglutid (grupp A, Ozempic)                                                                  | Ozempic                | Injektionsvä   | ätska, lösning i för | fylld injektionspenna      | 0,5 mg                    |         |                   |                  | 2         | A10BJ06 |                            |                      |          | S Dut                                                                                                    | blettvarning            |                                         |
| semaglutid (grupp A, Ozempic)                                                                  | Ozempic                | Injektionsvä   | ätska, lösning i för | fylld injektionspenna      | 1 mg                      |         |                   |                  | 2         | A10BJ06 |                            |                      |          | • 54                                                                                                    | biourdaning             |                                         |
|                                                                                                |                        |                |                      |                            |                           |         |                   |                  |           |         |                            |                      |          | Om patienten NTE uppfile<br>Patientinstruktion i Utkorge<br>Komplettera gärna i patient<br>Orempic ska tas.<br>Om biverkningar<br>Notera vid administrering<br>Ordinationskommentar | r kraven för subventlin | kodag<br>vor<br>vor<br>vor<br>vor       |
| Ozempic<br>0,5 mg<br>Injektionsvätska, lösning i fört<br>subkutant<br>FASS. Bivekningsöversikt | ylld injektio<br>Rekon | onspenna       | ar                   | Enligt särskild ordination | 2                         |         | 0                 | 2025 fe<br>00:00 | eb, on 26 | 04:00   | 08:00                      | 12:00                |          | 16:00                                                                                                    | 20:00                   | (€)<br>tionsdetalier.                   |

- Klicka på ruta rekommendationer
- Information om subventionsbegränsningar kommer upp

| Rekommendationer                                                                                                    |                                                                                                    |                                                                                                    | >                                                                                                    |
|----------------------------------------------------------------------------------------------------|----------------------------------------------------------------------------------------------------|----------------------------------------------------------------------------------------------------|----------------------------------------------------------------------------------------------------|
| Vald förpackning                                                                                                    |                                                                                                    |                                                                                                    |                                                                                                    |
| Produkt<br>Ozempic                                                                                                    | Form<br>Injektionsvätska, lösning i fö                                                                                                    | rfylld injek  0,5 mg                                                                                                    | Styrka O                                                                                                    |
| Förpackning(ar)                                                                                                    |                                                                                                    |                                                                                                    | Rekommendationer                                                                                                    |
| <ul> <li>Förpackning</li> <li>Förfylld injektionspenna, 1 x 4 dose</li> <li>Förfylld injektionspenna, 1 x 4 dose</li> <li>Förfylld injektionspenna, 1 x 4 dose</li> <li>Förfylld injektionspenna, 3 x 4 dose</li> <li>Förfylld injektionspenna, 1 x 4 dose</li> <li>Förfylld injektionspenna, 1 x 4 dose</li> <li>Förfylld injektionspenna, 1 x 4 dose</li> <li>Förfylld injektionspenna, 3 x 4 dose</li> <li>Förfylld injektionspenna, 3 x 4 dose</li> <li>Förfylld injektionspenna, 3 x 4 dose</li> <li>Förfylld injektionspenna, 3 x 4 dose</li> <li>Förfylld injektionspenna, 3 x 4 dose</li> <li>Förfylld injektionspenna, 3 x 4 dose</li> </ul> | Pris           r (PD: Medartu         1 049,01 kr           r         1 049,02 kr           r (PD: Orifarm         1 048,96 kr           r (PD: Orifarm         3 046,38 kr           r (PD: Abacus         1 048,65 kr           r (PD: Ebb Med         0 kr           r (PD: 2care4 A         3 046,38 kr           r (PD: 2care4 A         3 046,38 kr | Leverantör<br>Novo Nordisk A/3<br>Novo Nordisk A/3<br>Novo Nordisk A/3<br>Novo Nordisk A/3<br>Novo Nordisk A/3<br>Novo Nordisk A/3<br>Novo Nordisk A/3 | <ul> <li>Förmån: Ja,Subventioneras endast för patienter med typ 2-diabetes<br/>som först provat metformin, sulfonureider eller insulin, eller<br/>där dessa inte är lämpliga.</li> <li>Diabetes (Rekommenderad i 2:a hand)         <ul> <li>Typ 2 diabetes</li> </ul> </li> </ul> |
|                                                                                                    |                                                                                                    | <u>O</u> k                                                                                                    |                                                                                                    |

- Skriv i doseringstexten till apoteket om patienten inte ska omfattas av subventionen
- I vissa mallar finns den instruktionen med

| Läkemedelslista Utdelningsvy Receptöversikt Vacinationslista Nutritionsprodukter Förbrukningsartiklar Ny Utkorg(1) ×                                                                                                |             |
|----------------------------------------------------------------------------------------------------|-------------|
|                                                                                                    |             |
| Sök efter Läkemedel Tritextsök: Filtera träfflista:                                                                                                    |             |
| på Hälsocentralen Centrum 🔹 metformin X 🔎 📩 Favoriter                                                                                                    |             |
| Behandlingsinformation                                                                                                    |             |
| Sokresultat: 17 Mallar                                                                                                    |             |
| Malinamn Behandlingsorsak Form 🕒 Produkt Styrka Dosering 🕀 🚖 😓 🖽 2025-02-17 Administrativ åtnärd Primärvårdsmottage                                                                                                 | aina 🔻      |
| Janumet tabl 50 mg+1000 mg; 1x2 (sitagliptin+metformin) diabetes mellitus typ 2 Filmdragerad tablett Janumet 50 mg/1000 mg 1 tablett x 2 tv 4                                                                       | 010         |
| Janumet tabl 50 mg/850 mg 1 x2 [sitagliptin+metformin] diabetes mellitus typ 2 [Filmdragerad tablett Janumet 50 mg/850 mg 1 tablett x 2 tv 🛉                                                                        | ale         |
| Metformin tabl 1000 mg; 1x2 diabetes mellitus typ 2 Filmdragerad tablett 🚯 Metformin Sandoz 1000 mg 1 tablett kl 8 +1 tablett kl 7 tv 👘 Ej Dospatient Pascal                                                        |             |
| Metformin tabl 500 mg; 1x1 diabetes mellitus typ 2 Filmdragerad tablett 🚯 Metformin Actavis 500 mg 1 tablett kl 8 tv                                                                                                |             |
| Metformin tabl 500 mg; 1x2 diabetes mellitus typ 2 Filmdragerad tablett 🚯 Metformin Actavis 500 mg 1 tablett kl 8 + 1 tablett kl 7 tv 🛉                                                                             |             |
| Metformin tabl 500 mg; 1x3 diabetes mellitus typ 2 Filmdragerad tablett 🚯 Metformin Actavis 500 mg 1 tablett kl 8 + 1 tablett kl 12 + 🔶                                                                             | Ŧ           |
| Metformin tabl 500 mg; 2+0+1+0 diabetes mellitus typ 2 Filmdragerad tablett 🚯 Metformin Actavis 500 mg 2 tabletter kl 8 +1 tablett kl 1 🔶                                                                           |             |
| Metformin tabl 500 mg; 2x2 diabetes mellitus typ 2 Filmdragerad tablett 🚯 Metformin Actavis 500 mg 2 tabletter kl 8 + 2 tabletter kl k                                                                              |             |
| Metformin tabl 850 mg; 1x1 diabetes mellitus typ 2 Filmdragerad tablett 🕥 Metformin Actavis 850 mg 1 tablett x 1 tv 👷 Inga varningar registrerade för produkten.                                                    |             |
| Metformin tabl 850 mg; 1x2 diabetes mellitus typ 2 Filmdragerad tablett 🚯 Metformin Actavis 850 mg 1 tablett kl 8 + 1 tablett kl 7 tv 🌟                                                                             |             |
| Metformin tabl 850 mg; 1x3 diabetes mellitus typ 2 Filmdragerad tablett 🚯 Metformin Actavis 850 mg 1 tablett kl 8 + 1 tablett kl 12 + 🔶                                                                             |             |
| Synjardy tabl 12,5 mg+1000 mg; 1x2 [empagliflozin+metformin] diabetes mellitus typ 2 Filmdragerad tablett Synjardy 12,5 mg/1000 mg 1 tablett +0 tablett +1 tablett 🛉                                                | <del></del> |
| Synjardy tabl 12,5 mg+850 mg; 1x2 [empagliflozin+metformin] diabetes mellitus typ 2 Filmdragerad tablett Synjardy 12,5 mg/850 mg 1 tablett +0 tablett +1 tablett 🛉 Begränsad förmån Se information om begränsninger | n under     |
| Synjardy tabl 5 mg+1000 mg; 1x2 [empagliflozin+metformin] diabetes mellitus typ 2 Filmdragerad tablett Synjardy 5 mg/1000 mg 1 tablett +0 tablett +1 tablett 👷 Rekommendationer.                                    |             |
| Synjardy tabl 5 mg+850 mg; 1x2 [empagliflozin+metformin] diabetes mellitus typ 2 Filmdragerad tablett Synjardy 5 mg/850 mg 1 tablett +0 tablett +1 tablett 👷                                                        | je i        |
| Xigduo tabl 5 mg/1000 mg; 1x2 [dapagliflozin+metformin] diabetes mellitus typ 2 Filmdragerad tablett Xigduo 5 mg/1000 mg 1 tablett x 2 tv 2                                                                         |             |
| Xigduo tabl 5 mg/850 mg; 1x2 [dapagliflozin+metformin] diabetes mellitus typ 2 Filmdragerad tablett 🛛 Xigduo 5 mg/850 mg 1 tablett x 2 tv 1 mbiverkningar                                                           | 1           |
| Notera vid administrering                                                                                                    |             |
| Sökresultat: 64 Produkter                                                                                                    |             |

• Skriv in texten i den gula rutan

| Lakemedel 1912                                                                                | 1212-003K - Test                                                             | spubavitti testpa | iueni             |                     |                      |        |             |                                                                                                    | – U                                                                                                    |
|-----------------------------------------------------------------------------------------------|------------------------------------------------------------------------------|-------------------|-------------------|---------------------|----------------------|--------|-------------|----------------------------------------------------------------------------------------------------|----------------------------------------------------------------------------------------------------|
| Läkemedelslista                                                                               | Utdelningsvy                                                                 | Receptöversikt    | Vaccinationslista | Nutritionsprodukter | Förbrukningsartiklar | Ny     | Utkorg(2) > | <                                                                                                    |                                                                                                    |
| Vårdkontakt:                                                                                  | (Ingen)                                                                      |                   |                   |                     | ٣                    |        | V Förmåns   | berättigad (!)                                                                                                    |                                                                                                    |
| A<br>3<br>F                                                                                   | k <b>ritonin</b><br>β mg<br>filmdragerad table                               | α                 |                   |                     |                      |        |             | <ul> <li>Recept</li> <li>Vårdkontakt:</li> <li>Förskrivningsdatum:</li> <li>Giltighetstid till första uttag:</li> </ul> | Rekvisition Ordinatör: Maria Alsén Lindström, Familjeläkare     2025-02-17, Administrativ åtgård, Primärvårdsmottagning HC Centrum, Maria Alsén Lindström, Familjeläkare, Hälsocent  2025-02-26      ## Antal uttag: 4     12 månader      Intervalt: 0     v |
| Patientinstruktion<br>1 tablett till natter<br>✓ Inklude<br>Oralt<br>✓ ① Mot sö<br>✓ ① Tas 30 | :<br>n tills vidare<br>era ordinationstid<br>mnbesvär<br>I-60 minuter före s | änggående.        |                   | Ska INTE expedie    | ras inom förmåner    | ì.     |             | Behov: 90 tabletter / 270 mg 1 0 Burk, 100 table  Startförpackning                                                      | - Maximal mängd de första 90 dagarna<br>Itter, 281,23, Orifarm Generics A/S, Aritonin                                                                                                    |
| 🖉 Ándra ordinatio                                                                             | nen                                                                          |                   |                   |                     |                      | 135 te | ecken kvar  |                                                                                                    | Pris: 281,23 kr                                                                                                    |

• I receptet finns texten i doseringsanvisningen

| Test Testpatient<br>19121212-003R                                                                                     |                                                                         | x                                    |  |
|----------------------------------------------------------------------------------------------------|-------------------------------------------------------------------------|--------------------------------------|--|
| Aritonin<br>Filmdragerad tablett                                                                                      |                                                                         |                                      |  |
| 3 mg                                                                                                    | Tre mg                                                                  |                                      |  |
| 100 styck                                                                                                    | EttHundra styck                                                         |                                      |  |
| 1 tablett till natten tills vidare,B<br>22:00 - Tills vidare, Mot sömnb<br>före sänggående., Ska INTE e;<br>förmånen. | ehandlingstid 2025-02-26<br>vesvär, Tas 30-60 minuter<br>xpedieras inom |                                      |  |
|                                                                                                    |                                                                         | Fyra                                 |  |
| Maria Lindström, Familjeläkare<br>Norrmalmsgatan 2<br>85234 Sundsvall<br>060-182400<br>4476917, 2210759               |                                                                         | <b>´Ll{h5'[s</b> ¨<br>44769172210759 |  |
|                                                                                                    |                                                                         | 12 Mån                               |  |
| 2025-02-26 13:15                                                                                                    |                                                                         |                                      |  |

#### Dokumentera läkemedelsgenomgång

| C Lakemeder 19121212-003K Tes   | t Spdbav111 Testpatier | nt                  |                     |             |               |     |     |      |         |     |                  |        |   |         |            |              |       |
|---------------------------------|------------------------|---------------------|---------------------|-------------|---------------|-----|-----|------|---------|-----|------------------|--------|---|---------|------------|--------------|-------|
| Läkemedelslista Utdelningsvy    | Receptöversikt \       | /accinationslista   | Nutritionsprodukter | Förbrukning | sartiklar Ny. |     |     |      |         |     |                  |        |   |         |            |              |       |
| ++ S <b>M</b>                   |                        | Ej Dospatient       | Pascal              |             |               |     |     |      |         |     |                  |        |   |         | I          | I I          |       |
| Presentationsläge:              |                        | Sortera lista enlic | at                  |             |               |     |     |      |         |     | _                |        | 2 | 2år 1år | 1 mån 1 ve | icka 1 dag 1 | 1 tir |
| Liten Stor                      |                        | ATC kod             | •                   | 2024        | 5.4           |     |     | 2025 |         |     | ¥                |        |   |         | 2026       |              |       |
|                                 |                        |                     |                     |             | jui           | sep | nov | jan  | mar 2 💽 | maj | jui              | sep    |   | nov     | Jan        | mar          |       |
| Aktuella läkemedelsbehandlir    | ıgar [2]               |                     |                     |             |               |     |     |      |         |     |                  |        |   |         |            |              |       |
| Waran, 2,5 mg                   | Enligt schema          |                     | Σ 🕗 2025-05-26 🔻    |             |               |     |     |      |         |     |                  |        |   |         |            |              |       |
| Oxascand, 15 mg                 | Enligt schema          | . 1                 | Σ 🕗 2025-05-23 🔻    |             |               |     |     |      |         |     | Behandlingen avs | lutad. |   |         |            |              |       |
| Vid behov [1]                   |                        |                     |                     |             |               |     |     |      |         |     |                  |        |   |         |            |              |       |
| Bufomix Easyhaler, 160 mikr     | ogra 1 inhalation vb   | tv                  | Σ 🕗 2025-05-26 🔻    |             |               |     |     |      |         |     |                  |        |   |         |            |              |       |
| Avslutade läkemedelsbehandlinga | r [90]                 |                     |                     |             |               |     |     |      |         |     |                  |        |   |         |            |              |       |
| Makulerade lakemedelsbehandling | ar [223]               |                     |                     |             |               |     |     |      |         |     |                  |        |   |         |            |              |       |
|                                 |                        |                     |                     |             |               |     |     |      |         |     |                  |        |   |         |            |              |       |
|                                 |                        |                     |                     |             |               |     |     |      |         |     |                  |        |   |         |            |              |       |
|                                 |                        |                     |                     |             |               |     |     |      |         |     |                  |        |   |         |            |              |       |
|                                 |                        |                     |                     |             |               |     |     |      |         |     |                  |        |   |         |            |              |       |
|                                 |                        |                     |                     |             |               |     |     |      |         |     |                  |        |   |         |            |              |       |
|                                 |                        |                     |                     |             |               |     |     |      |         |     |                  |        |   |         |            |              |       |
|                                 |                        |                     |                     |             |               |     |     |      |         |     |                  |        |   |         |            |              |       |
|                                 |                        |                     |                     |             |               |     |     |      |         |     |                  |        |   |         |            |              |       |
|                                 |                        |                     |                     |             |               |     |     |      |         |     |                  |        |   |         |            |              |       |
|                                 |                        |                     |                     |             |               |     |     |      |         |     |                  |        |   |         |            |              |       |
|                                 |                        |                     |                     |             |               |     |     |      |         |     |                  |        |   |         |            |              |       |
|                                 |                        |                     |                     |             |               |     |     |      |         |     |                  |        |   |         |            |              |       |
|                                 |                        |                     |                     |             |               |     |     |      |         |     |                  |        |   |         |            |              |       |
|                                 |                        |                     |                     |             |               |     |     |      |         |     |                  |        |   |         |            |              |       |
|                                 |                        |                     |                     |             |               |     |     |      |         |     |                  |        |   |         |            |              |       |
|                                 |                        |                     |                     |             |               |     |     |      |         |     |                  |        |   |         |            |              |       |
|                                 |                        |                     |                     |             |               |     |     |      |         |     |                  |        |   |         |            |              |       |
|                                 |                        |                     |                     |             |               |     |     |      |         |     |                  |        |   |         |            |              |       |
|                                 |                        |                     |                     |             |               |     |     |      |         |     |                  |        |   |         |            |              |       |
|                                 |                        |                     |                     |             |               |     |     |      |         |     |                  |        |   |         |            |              |       |

### Läkemedelsgenomgång

| kl 17 tv Godkänna | ınde för adı | ministrering / Läke       | medelsgenomgång      | och Läkemedel    | sberättelse     | ×    | 2×        | 100 styck, 5 uttag         |               |          |
|-------------------|--------------|---------------------------|----------------------|------------------|-----------------|------|-----------|----------------------------|---------------|----------|
|                   |              | in a se de file e desirie | l Blue and de la su  |                  |                 | 1    |           |                            |               |          |
|                   | Alla Godk    | annande for administ      | Lakemedelsgi         | anomgang Lakem   | edelsberattelse | ]    |           |                            |               |          |
| Dat               | um           | Enhet                     | Användare            | Тур              | St              | atus |           |                            |               |          |
| 2025-03-13        | 2 11:45      | Intensiwardsavdeln        | Peder Olsson, Overla | kare Enkel Lakem | edel Signerad   |      |           |                            |               |          |
| os Σ              |              |                           |                      |                  |                 |      |           | Behandlingen avslutag      | 1.            |          |
| on Σ              |              |                           |                      |                  |                 |      |           |                            |               |          |
|                   |              |                           |                      |                  |                 |      | Ĩ         | 1×1 styck, 4 uttag         |               |          |
|                   |              |                           |                      |                  |                 |      |           |                            |               |          |
|                   |              |                           |                      |                  |                 |      |           | 0×100 tablett(er), 1 uttag | ad.           |          |
|                   |              |                           |                      |                  |                 |      |           | 0×100 styck, 4 uttag       |               |          |
|                   |              |                           |                      |                  |                 |      |           |                            |               |          |
|                   |              |                           |                      |                  |                 |      | C         |                            |               |          |
|                   |              |                           |                      |                  |                 |      |           |                            |               |          |
|                   |              |                           |                      |                  |                 |      |           |                            |               |          |
|                   |              |                           |                      |                  |                 |      |           |                            |               |          |
|                   |              |                           |                      |                  |                 |      |           |                            |               |          |
|                   |              |                           |                      |                  |                 |      |           |                            |               |          |
|                   |              |                           | Stäng                |                  |                 |      |           |                            |               |          |
|                   |              |                           |                      |                  |                 |      |           |                            |               |          |
|                   |              |                           |                      |                  |                 |      |           |                            |               |          |
|                   |              |                           |                      |                  |                 |      |           |                            |               |          |
|                   |              |                           |                      |                  |                 |      |           |                            |               |          |
|                   |              |                           |                      |                  |                 |      |           |                            |               |          |
|                   |              |                           |                      |                  |                 |      |           |                            |               |          |
|                   |              |                           |                      |                  |                 |      |           |                            |               |          |
|                   |              |                           |                      |                  |                 |      |           |                            |               |          |
|                   |              |                           |                      |                  |                 |      |           |                            |               |          |
|                   |              |                           |                      |                  |                 | G    | odkännand | le för administraring i -  | Genomaåna i - | Berättel |
|                   |              |                           |                      |                  |                 | 6    | ouxannanu |                            | Senongany !*  | Unalle   |

# Symboler i läkemedelsmodulen

Röda, blå och gröna pluttar, kryss och annat

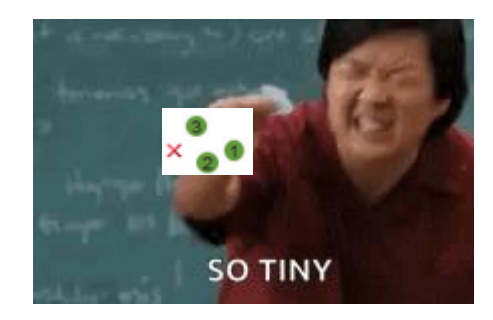

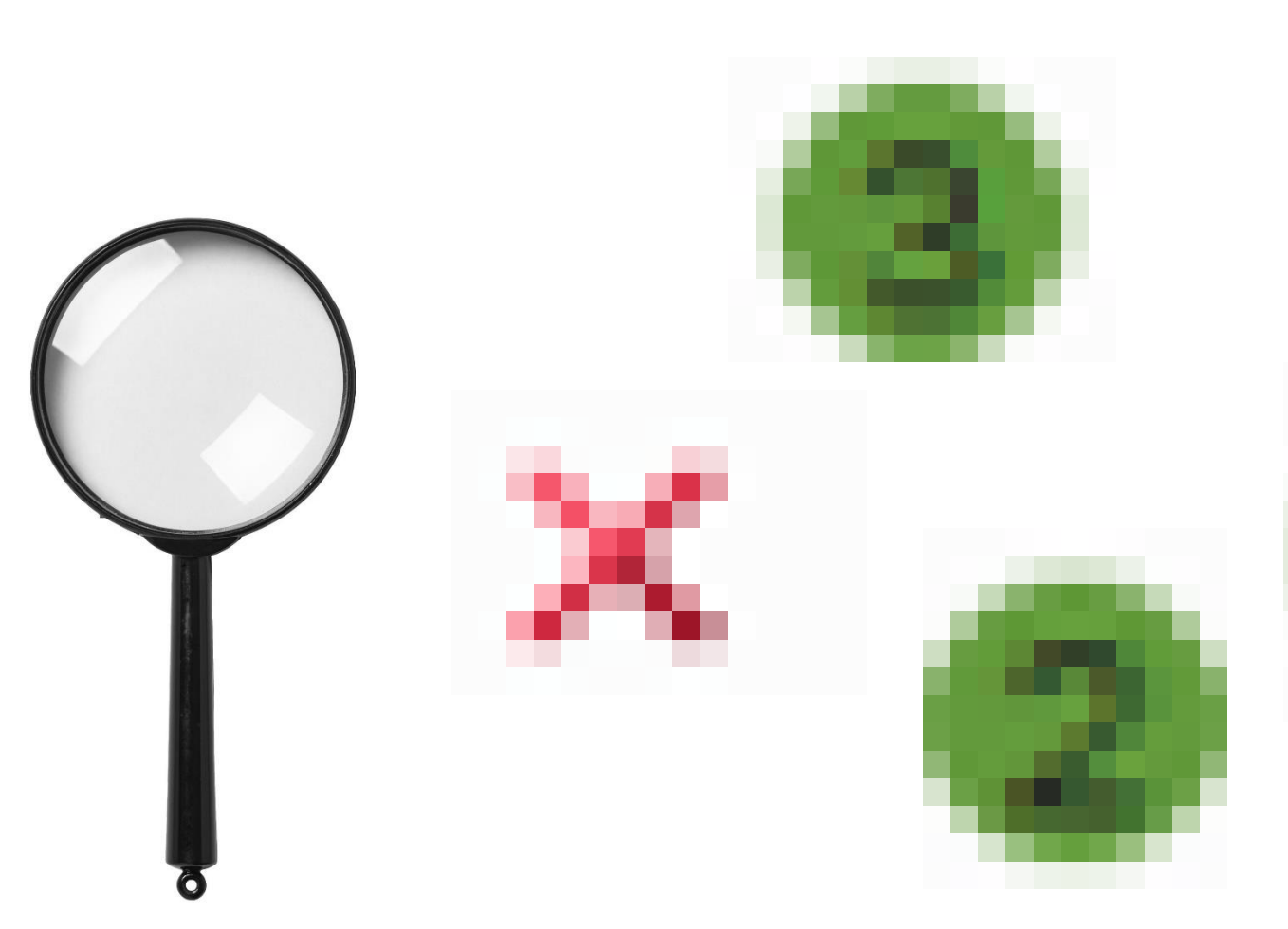

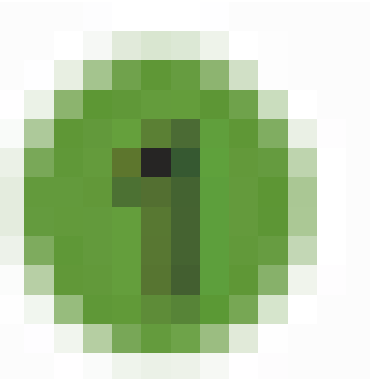

| Läkemedelslista Utdelningsvy Receptöversikt Vaccination:                             | slista Nutritionsprod                      | lukter Förbrukningsartikl | ar | Dosförskrivningar Ny    | <b>/</b>       |                       |         |                                                                                          |
|--------------------------------------------------------------------------------------|--------------------------------------------|---------------------------|----|-------------------------|----------------|-----------------------|---------|------------------------------------------------------------------------------------------|
| Sök efter Läkemedel                                                                  |                                            |                           |    | Filtrera träfflista:    |                |                       |         |                                                                                          |
| på alla enheter v oetin                                                              |                                            | × 🔎 🔶 Favorite            | r  | Filtrera                | T              |                       |         |                                                                                          |
|                                                                                      |                                            |                           |    |                         |                |                       |         |                                                                                          |
| Sökresultat: 33 Mallar                                                               |                                            |                           |    |                         |                |                       | 6       | Behandlingsinformation                                                                   |
|                                                                                      |                                            |                           | -  |                         |                |                       |         | Vårdkontakt:                                                                             |
| Malinamn<br>darbanaatin alfa (Aranaan) ini, färfylld enrute 100 mikroa: oo oo        | Behandlingsorsak                           | Form                      |    | Produkt                 | Styrka         | Dosering              | Ē       | 2025-05-14, Administrativ åtgärd, Primärvårdsmottagning V 🔻                              |
| darbepoetin alla (Aranesp) inj. förfylld spruta 100 mikrog; eo sc                    | Motanemi                                   | Injektionsvätska, lösnin  | X  | Aranosp                 | 10 mikrogram   | Enligt särskild ordi  |         | 🗌 📞 Ordinatör: Johan Gudmundson, Läkare 🛛 🔻                                              |
| darbepoetin alla (Aranesp) inj. förfylld spruta 10 mikrog; eo sc                     | Motanemi                                   | Injektionsvätska, lösnin  | ×  | Aranosp                 | 120 mikrogram  | Enligt särskild ordi  |         |                                                                                          |
| darbepoetin alla (Aranesp) inj. förfylld spruta 150 mikrog; eo sc                    | Motanemi                                   | Injektionsvätska, lösnin  | ×  | Aranesp                 | 150 mikrogram  | Enligt särskild ordi  |         | Dospatient Pascal                                                                        |
| darbepoetin alfa (Aranesp) inj. förfylld spruta 150 mikrog, et sc                    | Mot anemi                                  | Injektionsvätska, lösnin  | ×  | Aranosp                 | 20 mikrogram   | 4 förfulld opruto vor |         | Recept OAdministreras på enhet                                                           |
| darbepoetin alla (Aranesp) inj. förfylld spruta 20 mikrog, n dos/vecka s             | Mot anomi                                  | Injektionsvätska, lösnin  | ×  | Aranoco                 | 20 mikrogram   | Finit spruta var      |         |                                                                                          |
| darbepoetin alla (Aranesp) inj. förfylld spruta 200 mikrog; eo sc                    | Motanemi                                   | Injektionsvätska, lösnin  | ×  | Aranosp                 | 200 mikrogram  | Enligt särskild ordi  |         | (Vilken som helst)                                                                       |
| darbepoetin alfa (Aranesp) inj. förfuld spruta 300 mikrog, ed sc                     | Motanemi                                   | Injektionsvätska, lösnin  | ×  | Aranosp                 | 20 mikrogram   | Enligt särskild ordi  |         | Varningar 🚽                                                                              |
| darbepoetin alia (Aranesp) inj. förfuld opruta 30 mikrog, ed sc                      | Motanemi                                   | Injektionsvälska, lösnin  | ×  | Aranesp                 | 40 mikrogram   | Enligt särskild ordi  |         | Ingo versinger registrerede för produkten                                                |
| darbepoetin alia (Aranesp) inj. förfuld opruta 40 mikrog, ed sc                      | Motanemi                                   | Injektionsvälska, lösnin  | ×  | Aranesp                 | 40 mikrogram   | Enligt sarskild ordi  |         | niga vanningar registrerade for produkten.                                               |
| darbepoetin alla (Aranesp) inj. förfylld opruta 500 mikrog; eo sc                    | Motanemi                                   | Injektionsvalska, lösnin  | ×  | Aranesp                 | 500 mikrogram  | Enligt sarskild ordi  |         |                                                                                          |
| darbepoeun ana (Aranesp) inj. lonyild spruta 50 mikrog, eo sc                        | Motanemi                                   | injektionsvatska, iosnin  | ×  | Aranesp                 | SU mikrogram   | Enligt sarskild ordi  |         | Om mallen 🦼                                                                              |
| darbepoetin alia (Aranesp) inj. fonylid spruta 60 mikrog, eo sc                      | Mot anemi                                  | Injektionsvatska, Iosnin  | ×  | Aranesp                 | 60 mikrogram   | Enligt sarskild ordi  |         |                                                                                          |
| darbepoetin alta (Aranesp) inj. fortylid spruta 80 mikrog; eo sc                     | Mot anemi                                  | Injektionsvatska, Iosnin  | ×  | Aranesp                 | 80 mikrogram   | Enligt särskild ordi  |         | Mall gjord med enligt särskild ordination: Ges enligt ordination                         |
| epoetin beta (NeoRecormon) inj forfylld spruta 10 000 E; eo sc                       | anemi                                      | Injektionsvatska, losnin  |    | NeoRecormon             | 10 000 IE      | Enligt särskild ordi  |         | fran forskrivare. Komplettering av forskrivare kravs med aktuell<br>dosering för patient |
| epoetin beta (NeoRecormon) inj forfylld spruta 2000 E; eo sc                         | anemi                                      | Injektionsvätska, lösnin  |    | NeoRecormon             | 2000 IE        | Enligt särskild ordi  |         | Mallen är förvald som subkutan injektion.                                                |
| epoetin beta (NeoRecormon) inj förfylld spruta 30 000 E; eo sc                       | anemi                                      | Injektionsvätska, lösnin  |    | NeoRecormon             | 30 000 IE      | Enligt särskild ordi  |         |                                                                                          |
| epoetin beta (NeoRecormon) inj förfylld spruta 4000 E; eo sc                         | anemi                                      | Injektionsvätska, lösnin  |    | NeoRecormon             | 4000 IE        | Enligt särskild ordi  |         | Om biverkningar                                                                          |
| epoetin teta (Eporatio) inj förfylld spruta 10 000 E/1 ml; eo sc                     | anemi                                      | Injektionsvätska, lösnin  | 3  | Eporatio                | 10 000 IE/1 ml | Enligt särskild ordi  |         | Notera vid administrering 🧷                                                              |
| epoetin teta (Eporatio) inj förfylld spruta 1000 E/0,5 ml; eo sc                     | anemi                                      | Injektionsvätska, lösnin  | 3  | Eporatio                | 1000 IE/0,5 ml | Enligt särskild ordi  |         |                                                                                          |
| epoetin teta (Eporatio) inj förfylld spruta 20 000 E/1 ml; eo sc                     | anemi                                      | Injektionsvätska, lösnin  | 3  | Eporatio                | 20 000 IE/1 ml | Enligt särskild ordi  |         |                                                                                          |
| epoetin teta (Eporatio) inj förfylld spruta 2000 E/0,5 ml; eo sc                     | anemi                                      | Injektionsvätska, lösnin  | 3  | Eporatio                | 2000 IE/0,5 ml | Enligt särskild ordi  |         |                                                                                          |
| epoetin teta (Eporatio) inj förfylld spruta 30 000 E/1 ml; eo sc                     | anemi                                      | Injektionsvätska, lösnin  | 3  | Eporatio                | 30 000 IE/1 ml | Enligt särskild ordi  |         |                                                                                          |
| epoetin teta (Eporatio) inj förfylld spruta 3000 E/0,5 ml; eo sc                     | anemi                                      | Injektionsvätska, lösnin  | 3  | Eporatio                | 3000 IE/0,5 ml | Enligt särskild ordi  |         |                                                                                          |
| epoetin teta (Eporatio) inj förfylld spruta 4000 E/0,5 ml; eo sc                     | anemi                                      | Injektionsvätska, lösnin  | 3  | Eporatio                | 4000 IE/0,5 ml | Enligt särskild ordi  |         |                                                                                          |
| epoetin teta (Eporatio) inj förfylld spruta 5000 E/0,5 ml; eo sc                     | anemi                                      | Injektionsvätska, lösnin  | 3  | Eporatio                | 5000 IE/0,5 ml | Enligt särskild ordi  |         |                                                                                          |
|                                                                                      |                                            |                           |    |                         |                | •                     |         |                                                                                          |
| Aranesp<br>100 mikrogram<br>Injektionsvätska, lösning i förfylld spruta<br>subkutant | <u>qt särskild ordination</u><br>Mot anemi |                           |    | 2025 maj, on 1<br>00:00 | 4 04:00        | 08:00                 | 12:00   | 0 16:00 20:00                                                                            |
| FASS Biverkningsöversikt Rekommendationer                                            |                                            |                           |    |                         |                | L                     | ägg i u | tkorgen Lägg till och gå till <u>u</u> tkorgen Ordinationsdetaljer                       |

| Rekommendationer                                                                                                    |                                                                                            |                                                                           |                                                                                                    | × |
|----------------------------------------------------------------------------------------------------|--------------------------------------------------------------------------------------------|---------------------------------------------------------------------------|----------------------------------------------------------------------------------------------------|---|
| Vald förpackning                                                                                                    |                                                                                            |                                                                           |                                                                                                    |   |
| Produkt<br>Aranesp                                                                                                    | Form<br>Injektionsvätska, lösning i för                                                    | fylld spruta 100 mikro                                                    | Styrka                                                                                                    |   |
| Förpackning(ar)                                                                                                    |                                                                                            |                                                                           | Rekommendationer                                                                                                    |   |
| Förpackning <ul> <li>× Förfylld spruta med automatiskt nålsi</li> <li>× Förfylld spruta med automatiskt nålsi</li> <li>× Förfylld spruta med automatiskt nålsi</li> </ul>                                                                                                    | Pris<br>kydd, 4 st (PD 7 728,06 kr<br>kydd, 4 st (PD 7 728,05 kr<br>kydd, 4 st 7 728,06 kr | Leverantör<br>Amgen Europe B.V.<br>Amgen Europe B.V.<br>Amgen Europe B.V. | <ul> <li>Förmån: Ja</li> <li>Smarta läkemedelsval (Ej rekommenderat)         <ul> <li>Smarta läkemedelsval</li> </ul> </li> </ul> |   |
| in the second second se |                                                                                            | <u>O</u> k                                                                |                                                                                                    |   |

| Rekommendationer                                                                                                    |                                                                                                    |                                                                                    |                                                                                                    | $\times$ |
|----------------------------------------------------------------------------------------------------|----------------------------------------------------------------------------------------------------|------------------------------------------------------------------------------------|----------------------------------------------------------------------------------------------------|----------|
| Vald förpackning                                                                                                    |                                                                                                    |                                                                                    |                                                                                                    |          |
| Produkt<br>Eporatio                                                                                                    | Form<br>Injektionsvätska, lösning i förfyllo                                                                                 | d spruta 5000 IE/                                                                  | Styrka                                                                                                    |          |
| Förpackning(ar)                                                                                                    |                                                                                                    |                                                                                    | Rekommendationer                                                                                                    |          |
| <ul> <li>Förpackning</li> <li>Förfylld spruta, 6 st (SurGuard 2 säke</li> <li>Förfylld spruta, 6 st (SurGuard 2 säke</li> <li>Förfylld spruta, 6 st (SurGuard 2 säke</li> <li>Förfylld spruta, 6 st (SurGuard 2 säke</li> </ul> | Pris<br>rhetsanordni 1852,61 kr ra<br>rhetsanordni 1853,57 kr ra<br>rhetsanordni 1852,25 kr ra<br>rhetsanordni 1853,63 kr ra | Leverantör<br>atiopharm GmbH<br>atiopharm GmbH<br>atiopharm GmbH<br>atiopharm GmbH | <ul> <li>Förmån: Ja</li> <li>Smarta läkemedels val (Rekommenderad i 3:e hand)         <ul> <li>Smarta läkemedels val</li> </ul> </li> </ul> |          |
| Blå plutt: Förmån (s<br>färg vid begränsad f<br>– men denna förkla<br>Rekommendationer                                                                                                    | amma<br>örmån<br>ras i<br>`)                                                                                                 |                                                                                    |                                                                                                    |          |
|                                                                                                    | Röd plutt: Uppha<br>vara (används int                                                                                        | andlad<br>ce)                                                                      |                                                                                                    |          |
|                                                                                                    |                                                                                                    | <u>O</u> k                                                                         |                                                                                                    |          |

#### Läs alltså gärna Rekommendationer

|                              |              | Form        |           |         | Styrka 🕘 🔴                                                                                                    |
|------------------------------|--------------|-------------|-----------|---------|----------------------------------------------------------------------------------------------------|
| lirtazapin Actavis           | Filmdragerad | l tablett   |           | 30 mg   | •                                                                                                    |
| örpackning(ar)               |              |             |           |         | Rekommendationer                                                                                                    |
| Förpackr                     | ning         | Pris        | Lever     | rantör  | <b>– Förmån: J</b> a                                                                                                    |
| Burk, 500 tabletter (sjukhus | förpackning) | 1 529,55 kr | Actavis G | roup PT | Doukiatri (Dokommondorad i 2/a bond)                                                                                     |
| Blister, 100 tabletter       |              | 149,49 kr   | Actavis G | roup PT | - Ångest                                                                                                    |
|                              |              |             |           |         | <ul> <li>Depression</li> <li>Psykiatri (Rekommenderad i 1:a hand)         <ul> <li>Alkoholproblem</li> </ul> </li> </ul> |

- Den högsta graden av rekommendation "slår igenom" och blir det lilla siffran
- 1-3:e hands val: Baserat på rekommendationer i <u>Mitt Läkemedel</u>
- Avrådan: Baserat på Smarta Läkemedelsval

### Interaktioner, uthopp till Janusinfo

#### Interaktioner/Janusmed Finns uthopp med färdigifyllda mediciner

|                                                                                                    |                                                                                                    |                                                                                                    |                                                                                                    |                                                                                                    | varningar for 1912121 | z-oujk, resta rest                                                                                                  |                                                                                                    |                                                                                                    |
|----------------------------------------------------------------------------------------------------|----------------------------------------------------------------------------------------------------|----------------------------------------------------------------------------------------------------|----------------------------------------------------------------------------------------------------|----------------------------------------------------------------------------------------------------|-----------------------|----------------------------------------------------------------------------------------------------|----------------------------------------------------------------------------------------------------|----------------------------------------------------------------------------------------------------|
| Läkemedel 19121                                                                                                    | 212-005R * Testa                                                                                                    | a Test                                                                                                    |                                                                                                    |                                                                                                    | Presentationsläge:    |                                                                                                    |                                                                                                    |                                                                                                    |
| Läkomedelslista                                                                                                    | Utdelningsvy                                                                                                    | Receptöversikt                                                                                             | Vaccinationslista                                                                                                    | Nutritionsprodukter                                                                                                    | Mindre Mer            |                                                                                                    |                                                                                                    |                                                                                                    |
| Liten Stor<br>Aktuella läkeme<br>Aktuella läkeme<br>Aktuella läkeme<br>Aktuella läkeme<br>Aclasta, 5<br>AProlia, 60 mg<br>Aclasta [1]<br>Avslutade läkemede<br>Makulerade läkeme | Utdelningsvy<br>edelsbehandling<br>Sandoz, 500 mg<br>FADA Veckotablet<br>mg<br>mg<br>elsbehandlingar [<br>delsbehandlingar | Receptöversikt ar [5] 2 brustablet t, 70 1 tablett var 6,25 ml var 1 förfylld spi Enligt särsi (51) r [16] | Vaccinationslista<br><i>Ej Dospatient</i><br>Sortera lista enlit<br>ATC kod<br>tter x 1 tv<br>1v tv<br>52v i3dos<br>ruta kl 8 tv $\sum$ (<br>kild ordination $\sum$ ( | Nutritionsprodukter         Pascal         gt:         2         2025-05-15         2         2025-05-24         2         2         2         2025-05-24         2         2         2         2         2         2         2         2         2         2         2         2         2         2         2         2         2         2         2         2         2         2         2         2         2         2         2         2         2         2         2         2         2         2         2         2         2         2         2         2         2         2         2         2 <th>Interaktion Dubblett</th> <th>varning<br/>Läkemedel<br/>Alendronat STADA<br/>Veckotablett<br/>70 mg, Tablett<br/>Calcium-Sandoz<br/>500 mg, Brustablett</th> <th>Detaljer         Medicinsk Konsekvens         Interaktionen kan leda till minskad absorption av         Rekommendation         Administering av bisfosfonater på morgonen och rekommenderas för att undvika interaktion. Vid m av kalcium/aluminium/magnesium.         Läs hela rekommendationen (Janusmed)</th> <th>Läs rekommendationer for alla ordinerade läkemedel (Janusmed)<br/>bisfosfonater, med risk för utebliven effekt.<br/>kalcium eller läkemedel innehållande metalliska katjoner på kvällen<br/>ultipla dagliga doser bör man vänta åtminstone 30 minuter innan intag</th> | Interaktion Dubblett  | varning<br>Läkemedel<br>Alendronat STADA<br>Veckotablett<br>70 mg, Tablett<br>Calcium-Sandoz<br>500 mg, Brustablett | Detaljer         Medicinsk Konsekvens         Interaktionen kan leda till minskad absorption av         Rekommendation         Administering av bisfosfonater på morgonen och rekommenderas för att undvika interaktion. Vid m av kalcium/aluminium/magnesium.         Läs hela rekommendationen (Janusmed) | Läs rekommendationer for alla ordinerade läkemedel (Janusmed)<br>bisfosfonater, med risk för utebliven effekt.<br>kalcium eller läkemedel innehållande metalliska katjoner på kvällen<br>ultipla dagliga doser bör man vänta åtminstone 30 minuter innan intag |
|                                                                                                    |                                                                                                    |                                                                                                    |                                                                                                    |                                                                                                    |                       |                                                                                                    |                                                                                                    |                                                                                                    |
|                                                                                                    |                                                                                                    |                                                                                                    |                                                                                                    |                                                                                                    |                       |                                                                                                    | Qk                                                                                                    |                                                                                                    |

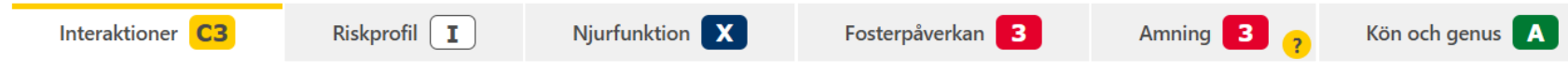

#### Interaktioner

#### Startsida interaktioner Aktuellt Användarhandledning E-utbildning 🗹 CYP3A4-hämmare/inducerare FAQ 🖨 Skriv ut

Janusmed interaktioner innehåller kliniskt relevanta farmakokinetiska interaktioner samt en del farmakodynamiska interaktioner med mycket allvarliga konsekvenser eller vars konsekvenser är svåra att förutse. Tjänsten ger generell information utifrån substansens egenskaper och administreringssätt och tar inte hänsyn till patientens ålder, kön eller aktuell dosering. Fler farmakodynamiska interaktioner finns i Janusmed riskprofil.

1 interaktion mellan valda läkemedel

| Lägg till | Annat än läkemedel | Annat än läkemedel som har interaktioner med valda preparat | 🗙 Rensa tillva |
|-----------|--------------------|-------------------------------------------------------------|----------------|
|           |                    |                                                             |                |

| Läkemedel / substans                                                                   | Interaktioner |
|----------------------------------------------------------------------------------------|---------------|
| Aclasta (Infusionsvätska, lösning)<br>zoledronsyra (vattenfri) (Parenteral) 0 ☑        |               |
| Alendronat STADA Veckotablett (Tablett)<br>alendronsyra (Enteral peroral) 10 ≧         | C3            |
| Calcium-Sandoz (Brustablett)<br>kalcium (Enteral peroral) 67 ☑                         | 3             |
| Dexdor (Koncentrat till infusionsvätska, lösning)<br>dexmedetomidin (Parenteral) 17 ⊵* |               |
| Prolia (Injektionsvätska, lösning i förfylld<br>spruta)<br>denosumab (Parenteral) 3 🗹  |               |

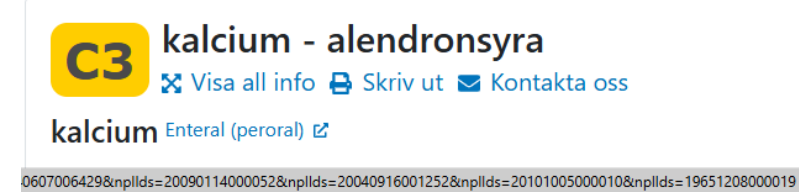

#### Infyllda läkemedel för Riskprofil och de andra flikarna

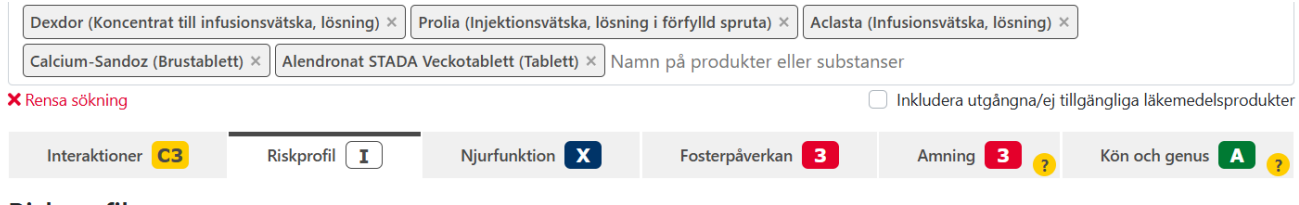

#### Riskprofil

Lägg till

Startsida riskprofil Aktuellt Användarhandledning E-utbildning 🗹 Riskegenskaper FAQ 🖶 Skriv ut

🗙 Rensa tillval

Janusmed riskprofil ger en samlad bedömning av risken för några vanliga, eller potentiellt allvarliga, farmakodynamiska interaktioner utifrån substansernas egenskaper. Tjänsten omfattar läkemedelssubstanser som utövar betydande systemisk effekt, oavsett administreringssätt och tar inte hänsyn till patientens ålder, kön eller aktuell dosering.

Annat än läkemedel Annat än läkemedel som påverkar riskprofilen

|                                                                                   | Förstoppning | Sedering | Antikolinerga<br>effekter | Blödnings-<br>benägenhet | Ortostatism | Förlängt QT-<br>intervall | Serotonerga<br>effekter | Risk för<br>njurpåverkan | Risk för<br>kramper |
|-----------------------------------------------------------------------------------|--------------|----------|---------------------------|--------------------------|-------------|---------------------------|-------------------------|--------------------------|---------------------|
| Läkemedel / substans                                                              |              | I        |                           |                          | I           |                           |                         | I                        |                     |
| Dexdor (Koncentrat till infusionsvätska, lösning)<br>dexmedetomidin (Parenteral)  | 0            | 3        | 0                         | 0                        | 2           | 1                         | 0                       | 0                        | 0                   |
| Aclasta (Infusionsvätska, lösning)<br>zoledronsyra (vattenfri) (Parenteral)       | 0            | 0        | 0                         | 0                        | 0           | 0                         | 0                       | 1                        | 0                   |
| Alendronat STADA Veckotablett (Tablett)<br>alendronsyra (Enteral peroral)         | 0            | 0        | 0                         | 0                        | 0           | 0                         | 0                       | 0                        | 0                   |
| Calcium-Sandoz (Brustablett)<br>kalcium (Enteral peroral)                         | 0            | 0        | 0                         | 0                        | 0           | 0                         | 0                       | 0                        | 0                   |
| Prolia (Injektionsvätska, lösning i förfylld<br>spruta)<br>denosumab (Parenteral) | 0            | 0        | 0                         | 0                        | 0           | 0                         | 0                       | 0                        | 0                   |

- På Janusmed kan man sen manuellt lägga till en behandling som man vill se hur den interagerar med befintlig lista
- Tyvärr funkar bara uthoppet om det redan finns en interaktion i Cosmic, annars är rutan grå

# Kortkommandon och F10knappen

| Kortkommando | Åtgärd                                        |
|--------------|-----------------------------------------------|
| Alt+F4       | Stänger öppet förnster                        |
| Alt+L        | Sparar och stänger bokningsunderlag           |
| Alt+O        | Avsluta diktat                                |
| Alt+S        | Spara diktat                                  |
| Ctrl+7       | Patientöversikt                               |
| Ctrl+8       | Min översikt, tidbok, osignerat, remisser etc |
| Ctrl+Alt+B   | Besökslista, bokade patienter                 |
| Ctrl+Alt+K   | Kontaktöversikt, om pat kommit                |
| Ctrl+Alt+V   | Planerade vårdåtgärder                        |
| Ctrl+D       | Skapa nytt diktat                             |
| Ctrl+F11     | Rensar patient, skriva in nytt personnummer   |
| Ctrl+G       | Bokningsunderlag                              |
| Ctrl+J       | Öppnar journal                                |
| Ctrl+L       | Läkemedelslista                               |
| Ctrl+N       | Skapar ny anteckning                          |
| Ctrl+O       | Receptöversikt                                |
| Ctrl+Shift+2 | Skriv nytt meddelande                         |
| Ctrl+Shift+B | Beställa prover                               |

| Kortkommando | Åtgärd                                  |
|--------------|-----------------------------------------|
| Ctrl+Shift+D | Utgående remisser                       |
| Ctrl+Shift+E | Röntgenremisser                         |
| Ctrl+Shift+F | Blankettbibliotek - sjukintyg, brev etc |
| Ctrl+Shift+G | Resistensöversikt                       |
| Ctrl+Shift+I | Inkorg svar                             |
| Ctrl+Shift+K | Röntgensvar                             |
| Ctrl+Shift+L | Beställa lokala analyser                |
| Ctrl+Shift+M | Öppnar inkorgen för mejl                |
| Ctrl+Shift+Q | Inkommande remisser                     |
| Ctrl+Shift+V | Provsvar                                |
| Ctrl+Shift+Y | Ny remiss                               |
| Ctrl+T       | Tidbok                                  |
| Ctrl+Y       | Skriv ny läkemedelsordination           |
| F10          | Öppnar menyn                            |
| F11          | Öppnar/stänger patientinfo              |
| F12          | Öppnar/stänger "listor"                 |
| F8           | Öppnar/stänger listen med genvägar      |
| F5           | Uppdatera (fungerar i alla vyer)        |

- På samma sätt som Windows har sökfunktion på Windows J -tangenten så har Cosmic sökfunktionen på F10.
- Om du vet eller anar vad fönstret heter, så tryck bara F10 och börja skriv!
- Annars finns ju också favoritmarkeringar

| 🛨 Johan Gudmundson, (jgn01      | 5) Speciali                               | istläkare Primärvårdsmo |  |  |
|---------------------------------|-------------------------------------------|-------------------------|--|--|
| I◀ 🕂 Meny                       |                                           | Förnamn                 |  |  |
| MINA GENV<br>Patientkort        |                                           | ×                       |  |  |
| Patientöver 🛧 🛛 Planerade vårdå | r 🛧 Planerade vårdåtgärder 🛛 🖓 Ctrl+Alt+V |                         |  |  |
| Tidbok Vårdåtagande             |                                           | [                       |  |  |
| Besökslista                     | 5                                         |                         |  |  |
| Planerade vårdåtgärder          |                                           |                         |  |  |
| Osignerat och Ovidimerat        |                                           |                         |  |  |
| Min översikt                    | 02:00                                     |                         |  |  |
| Journal                         | 02.00                                     |                         |  |  |
| Läkemedelslista                 |                                           |                         |  |  |
| NCSCross                        | 03:00                                     |                         |  |  |
| Beställning                     |                                           |                         |  |  |
|                                 |                                           |                         |  |  |

# Makulera recept

#### Viktigt att makulera recept när du sätter ut ett läkemedel

- Högerklicka på läkemedlet du vill ta sätta ut på listan
- Välj **Makulera recept** (om flera recept finns i Cosmic kan du ta bort samtliga)

| Makulera recept   | ×                                                                   |  |  |  |  |
|-------------------|---------------------------------------------------------------------|--|--|--|--|
| Makuleringsorsak: | (Inget)                                                             |  |  |  |  |
| Kommentar:        | Filter<br>1. Fel patient.                                           |  |  |  |  |
|                   | 2. Fel läkemedel/vara/styrka/dosering/ändamål. Patienten informerad |  |  |  |  |
|                   | 4. Annan orsak. Patienten informerad                                |  |  |  |  |
|                   |                                                                     |  |  |  |  |
|                   | Makule <u>A</u> vbryt                                               |  |  |  |  |

|                                |                              |           |            |   |   | 8 螑 |      |
|--------------------------------|------------------------------|-----------|------------|---|---|-----|------|
| Aktuella läkemedelsbehand      | lingar [3]                   |           |            |   |   |     |      |
| 📙 Aclasta, 5 mg                | 6,25 ml var 52v i3dos        | Σ 🖸       | 2025-04-24 | - | 1 |     | 1×   |
| 🛕 , Prolia, 60 mg              | 1 förfvild enruta ki 8 tv    | Σ 🕗 두     | 2025-05-24 | - | 1 |     | 📙 1× |
| 🛕 📙 Prolia, 60 mg              | Andra                        | ion Σ 🕗 📮 | 2025-05-24 | - |   |     | 📙 1× |
| Ej tidssatta [1]               | Byt styrka                   |           |            |   |   |     |      |
| Avslutade läkemedelsbehandling | Makulera ordination          |           |            |   |   |     |      |
| Makulerade läkemedelsbehandli  | Pausa                        |           |            |   |   |     |      |
|                                | Skapa överkänslighetsvarning |           |            | 4 |   |     |      |
|                                | Sätt ut                      |           |            |   |   |     |      |
|                                | Förnya recept                |           |            |   |   |     |      |
|                                | Makulera recept              |           |            |   |   |     |      |
|                                | Skriv recept                 |           |            |   |   |     |      |
|                                | Extra utdelningstillfälle    |           |            |   |   |     |      |
|                                | Gå till senaste utdelning    |           |            |   |   |     |      |
|                                | Självadministrering          |           |            |   |   |     |      |
|                                | Överlämna                    |           |            |   |   |     |      |
|                                | Skriv ut                     |           |            |   |   |     |      |
|                                | Skriv ut schema              |           |            |   |   |     |      |
|                                | Visa Fass                    |           |            |   |   |     |      |
|                                | Visa ordinationsinformation  |           |            |   |   |     |      |
|                                | Visa receptinformation       |           |            |   |   |     |      |
|                                | Nytt meddelande              |           |            |   |   |     |      |
|                                |                              |           |            |   |   |     |      |
|                                |                              |           |            |   |   |     |      |

- Sätt sen ut läkemedlet m högerklick på raden
- Ny lista till patienten

# Lablistan luras lite

|                                  |                          |               |           | 2                   | Visar 7 av totalt 7 s | varsrapporter       |
|----------------------------------|--------------------------|---------------|-----------|---------------------|-----------------------|---------------------|
| .o.m T.o.m<br>\$ 🛗 2025-05-22 \$ | Analys                   | Enhet         | Ref. int. | 2025-04-04<br>10:50 | 2025-03-26<br>11:50   | 2025-03-10<br>11:50 |
| arsmottagande Svarsmottagare     | Hematologi, inflammation | 1             |           |                     |                       |                     |
| Alla) T (Alla) T                 | PCRP                     | mg/L          | <5        |                     |                       | 5*                  |
|                                  | BLeukocyter              | 10E9/L        | 3,5-8,8   | 7,3                 |                       | 7,1                 |
| Oppdatera                        | BErytrocyter             | 10E12/L       | 3,94-5,16 | 3,18 *              |                       | 3,30 *              |
| var                              | BHemoglobin (Hb)         | g/L           | 117-153   | 82 *                |                       | 87 *                |
| Analys                           | BEVF                     |               | 0,35-0,46 | 0,28 *              |                       | 0,29 *              |
| BErytrocyter                     | BMCV                     | fL            | 82-98     | 87                  |                       | 87                  |
| BEVF                             | Erc(B)MCH                | pg            | 27,1-33,3 | 25,8 *              |                       | 26,4 *              |
| BHemoglobin (Hb)                 | Erc(B)MCHC               | g/L           | 317-357   | 298 *               |                       | 304 *               |
| BLeukocyter                      | Erc(B)RDW-CV             | %             | 12,4-15,1 | 15,8 *              |                       | 15,7 *              |
| BMCV                             | BTrombocyter             | 10E9/L        | 165-387   | 382                 |                       | 352                 |
| BMPV                             | BMPV                     | fL            | 9,1-11,9  | 9,8                 |                       | 9,9                 |
| BTrombocyter                     | Njure, elektrolyter      |               |           |                     |                       |                     |
| Erc(B)MCH                        | PNatrium                 | mmol/L        | 137-145   |                     | 138                   | 137                 |
| Erc(B)MCHC                       | PKalium                  | mmol/L        | 3,5-4,4   |                     | 4,1                   | 4,2                 |
| Erc(B)RDW-CV                     | PKreatinin               | umol/L        | 45-90     |                     | 106 *                 | 120 *               |
| PCRP                             | PteGFR(Krea)relativ      | mL/min/1,73m2 | >60       |                     | 36 *                  | 30 *                |
| PKalium                          | Metabolism, hjärta       |               |           |                     |                       |                     |
| PKreatinin                       | PNT-proBNP               | ng/L          | 0-300     |                     |                       | 15309 *             |
| PNatrium                         |                          |               |           |                     |                       | 1                   |
| PNT-proBNP                       | •                        |               |           |                     |                       |                     |
| PteGFR(Krea)relativ              |                          |               |           |                     |                       |                     |

# Ex tempore-läkemedel

# (och icke-godkända läkemedel)

### Först välj "Icke-godkända läkemedel"

| Läkemedelslist                                                                    | a Utdelningsvy                                                            | Receptöversikt | Vaccinationslista                 | Nutritionsprodukter   | Förbrukningsartiklar | Dosförskrivningar    | Ny       |
|-----------------------------------------------------------------------------------|---------------------------------------------------------------------------|----------------|-----------------------------------|-----------------------|----------------------|----------------------|----------|
| Sök efter Läker<br>på Premi Läker<br>Förbru<br>Nutriti<br>Gene<br>Paket<br>Icke g | edel<br>kningsartikel<br>onsprodukt<br>ella direktiv<br>odkända läkemedel |                | Fritextsök:<br>Mall, Produkt, ger | nerika, ATC-kod, beha | Favoriter            | Filtrera träfflista: | <b>T</b> |

## Välj mallen

| Läkemedelslista Utdelningsvy                                                                                           | Receptöversikt V       | /accinationslista | Nutritionsprodukter | Förbrukningsartiklar | Dosförskrivn | ingar Ny         |  |  |  |  |
|----------------------------------------------------------------------------------------------------|------------------------|-------------------|---------------------|----------------------|--------------|------------------|--|--|--|--|
| Sök efter Icke godkända läkemedel   på Premicare Timrå   Fritextsök: exte   exte * Premicare Timrå   Filtrera Filtrera |                        |                   |                     |                      |              |                  |  |  |  |  |
| Sökresultat: 1 Mallar                                                                                                  |                        |                   |                     |                      |              |                  |  |  |  |  |
| Mallnamn                                                                                                    |                        | Behandlingsorsa   | ak Form             | Läkemedelst          | ур 🕒         | Produkt          |  |  |  |  |
| extempore e-förskrivning RECEPT                                                                                        | IALL för APL/extempore | е                 | Ospecificerad       | to a                 |              | Extempore e-förs |  |  |  |  |
| Sökresultat: 2 Produkter           Generika         Produkt         Form         Styrka                                |                        |                   |                     |                      |              |                  |  |  |  |  |

#### Fyll i önskade uppgifter (www.apl.se har katalog och bipacksedlar, etc)

| Läkemedelslista                                                       | Utdelningsvy                        | Receptöversikt             | Vaccinationslista | Nutritionsprodukter | Förbrukningsartiklar | Dosförskrivningar | Ny        | Utkorg(1) ×                    |
|-----------------------------------------------------------------------|-------------------------------------|----------------------------|-------------------|---------------------|----------------------|-------------------|-----------|--------------------------------|
| Vårdkontakt:                                                          | (Ingen)                             |                            |                   |                     | ٧                    | 🖌 Förmåns         | berättiga | ad (!)                         |
| Ex                                                                    | tempore e-förski                    | rivning 🤯                  |                   |                     |                      |                   | (         | Recept                         |
| Os                                                                    | pecificerad                         |                            |                   |                     |                      |                   | Vå        | irdkontakt:                    |
|                                                                       |                                     |                            |                   |                     |                      |                   | Fö        | rskrivningsdatum:              |
|                                                                       |                                     |                            |                   |                     |                      |                   | Gi        | ltighetstid till första uttag: |
| Patientinstruktion:                                                   | <b>(i)</b>                          |                            |                   |                     |                      | ē                 | Be        | eräkning ej möjlig             |
| Bosering saknas                                                       | )                                   |                            |                   | •                   |                      |                   | 1         | 1 styck, 00,00, Ospe           |
| Inklude                                                               | ra ordinationstid                   |                            |                   |                     |                      |                   |           | Startförpackning               |
| <ul> <li>✓ oving</li> <li>□ ● Sehand</li> <li>✓ i Fyll här</li> </ul> | llingsändamål sa<br>i: VARUNR; PREF | iknas<br>PARAT; STYRKA; FC | DRM; FORP.STORL   |                     |                      |                   |           |                                |
| Andra ordination                                                      | nen                                 |                            |                   |                     |                      | 136 tecken kva    | r         |                                |
|                                                                       |                                     |                            |                   |                     |                      |                   |           |                                |

• På icke-godkända läkemedel finns också licensläkemedel (och mallar på t ex Flutide)